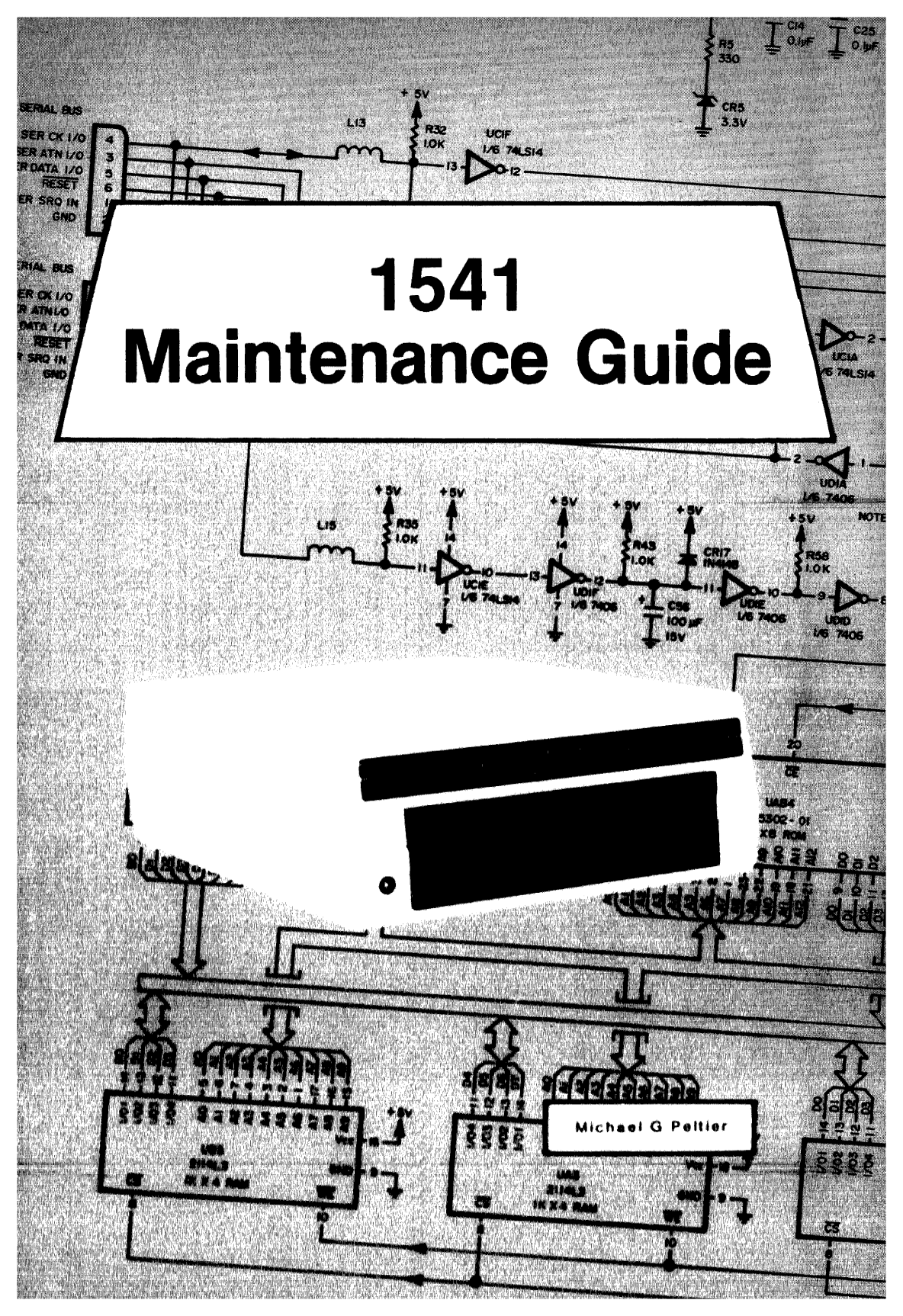

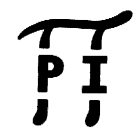

PUBLISHED BY PELTIER INDUSTRIES,INC 735 N. Doris Wichita, Kansas 67212

Copyright 1984 by MICHAEL G. PELTIER

All rights reserved. Printed in the United States of America. No part of this publication may be reproduced, stored in a retrieval system or transmitted in any form or by any means, electronic, mechanical, photocopying, recording or otherwise, without the prior permission of the publisher.

The information in this manual has been reviewed and is believed to be entirely correct. No responsibility, however, is assumed for any personal or property damage incurred from the use of this manual. The material in this manual is for information purposes only, and is subject to change without notice.

Commodore Business Machines, Inc., and the author of this manual advise that any attempt to repair the VIC-1541 or the 1541 disk drives during the warranty period will void the factory warranty.

VIC-1541, VIC-20 and COMMODORE 64 are registered trademarks of Commodore Business Machines.

## WARNING:

## HIGH VOLTAGE EQUIPMENT

THIS EQUIPMENT CONTAINS CERTAIN CIRCUITS AND/OR COMPONENTS OF EXTREMELY HIGH VOLTAGE POTENTIALS, CAPABLE OF CAUSING SERIOUS BODILY INJURY OR DEATH. WHEN PERFORMING ANY OF THE PROCEDURES CONTAINED IN THIS MANUAL, HEED ALL APPLICABLE SAFETY PRECAUTIONS.

## RESCUE OF SHOCK VICTIMS

- 1. DO NOT ATTEMPT TO PULL OR GRAB THE VICTIM
- 2. IF POSSIBLE, TURN OFF THE ELECTRICAL POWER.
- 3. IF YOU CANNOT TURN OFF ELECTRICAL POWER, PUSH, PULL OR LIFT The victim to safety using a wooden pole, a rope or some other dry insulating material.

## FIRST AID

- 1. AS SOON AS VICTIM IS FREE OF CONTACT WITH SOURCE OF Electrical shock, move victim a short distance away from Shock Hazard.
- 2. SEND FOR DOCTOR AND/OR AMBULANCE.
- 3. KEEP VICTIM WARM, QUIET AND FLAT ON HIS/HER BACK.
- 4. IF BREATHING HAS STOPPED, ADMINISTER ARTIFICIAL RESUSCITATION. STOP ALL SERIOUS BLEEDING.

## TABLE OF CONTENTS

Para. Title Page No.

## FRONT MATTER

| Title Page        |           |              |   |
|-------------------|-----------|--------------|---|
| Copyright Page    |           |              |   |
| Warning Page      |           |              |   |
| Table of Contents |           |              | i |
|                   | Contion 1 | TNEDODUCETON |   |

### Section 1-INTRODUCTION

| 1-1 | General                      | 1-1 |
|-----|------------------------------|-----|
| 1-2 | VIC-1541 vs. 1541            | 1-1 |
| 1-3 | Warnings, Cautions and Notes | 1-1 |

## Section 2-CALIBRATION

| 2-1   | General                               | 2-1 |
|-------|---------------------------------------|-----|
| 2-2   | Equipment Required                    | 2-1 |
| 2-3   | Preparation for Calibration           | 2-1 |
| 2-4   | Calibration                           | 2-2 |
| 2-5   | Head Alignment                        | 2-4 |
| 2-5-1 | General                               | 2-4 |
| 2-5-2 | Equipment Required                    | 2-5 |
| 2-5-3 | Preparation for Mechanical Alignment  | 2-5 |
| 2-5-4 | Head Alignment                        | 2-5 |
| 2-6   | Mechanical Alignment of Track #1 Stop | 2-8 |
| 2-6-1 | General                               | 2-8 |
| 2-6-2 | Preparation for Mechanical Alignment  | 2-8 |
| 2-6-3 | Mechanical Alignment                  | 2-8 |
|       |                                       |     |

## Section 3-TROUBLESHOOTING

| 3-1 | General                | 3-1 |
|-----|------------------------|-----|
| 3-2 | TROUBLESHOOTING-PART 1 | 3-2 |

## Section 4-SCHEMATICS AND PARTS LAYOUT

| 4-1 | General | 4-1 |  |  |
|-----|---------|-----|--|--|
|     |         |     |  |  |

## APPENDICES

| Appendix | А | Video Detector Fabrication | A-1 |
|----------|---|----------------------------|-----|
| Appendix | В | Timing Strobe Fabrication  | B-1 |

# SECTION 1 INTRODUCTION

## Section 1-INTRODUCTION

### 1-1. General

The 1541 Maintenance Guide is produced to give a brief, concise source of pertinent information necessary for maintenance of the VIC-1541 and the 1541 disk drives. Most of the information in this Guide has come from the 1541 Maintenance Manual, which is also published by Peltier Industries. For those persons desiring more thorough coverage of the 1541 series of disk drives, the 1541 Maintenance Manual is available through authorized dealers.

## 1-2. VIC-1541 vs. 1541

The VIC-1541 (also known as the 1540) was the first generation of the 1541 disk drive. Basically, COMMODORE selected certain discrete components which were present on the VIC-1541 Disk Controller PC Board and combined them in custom IC's. When they did this, they renamed the disk drive the 1541 and changed the reference designators (schematic identification of parts). Functionally, there is very little difference between the two versions. Text in this Guide refers to the VIC-1541. Section 4 contains the 1541 Disk Controller Schematic and Disk Controller PC Board Parts Layout. For a complete discussion of the differences between the two versions, the 1541 Maintenance Manual may be For the purposes of this Guide, the following table consulted. and close inspection of the 1541 Disk Controller Schematic will enable 1541 owners to calibrate and troubleshoot their units. 1541 owners must cross-reference all test points before attempting any of the procedures in this Guide.

| Jack/E   | lug  | Numbers       |
|----------|------|---------------|
| VIC-1541 |      | 1541          |
| 71 / 71  |      | <b>T1</b> (D1 |
| JI/PI    | lS   | JI/PI         |
| J2/P2    | is   | J8/P8         |
| J3/P3    | is   | J2/P2         |
| J4/P4    | is   | J3/P3         |
| J5/P5    | is   | J5/P5         |
| .T6/P6   | - fe | .T6/P6        |

| J7/P7 🦯 | is | J7/P7 |
|---------|----|-------|
| J8/P8⁄  | is | J4/P4 |
| J9      | is | J9    |

#### 1-3. Warnings, Cautions and Notes

Throughout this Guide are a number of Warnings, Cautions and Notes. A Warning means that there is a possibility of serious injury, or even death, to the technician if the Warning is not heeded. A Caution means that there is a possibility of damage to the VIC-1541 if the Caution is not heeded. A Note is intended to serve as an aid to the technician in understanding text or in following a procedure.

# SECTION 2 CALIBRATION

### Section 2-CALIBRATION

2-1. General

This section contains step-by-step procedures for calibrating the VIC-1541. Only one calibration adjustment, to adjust the speed of the disk to 300 rpm, is provided in the VIC-1541. Perform the calibration procedure at the following intervals:

- 1. Every 6 months.
- 2. During the process of troubleshooting.
- 3. After a repair action.

#### 2-2. Equipment Required

- 1. Small slotted screwdriver
- 2. Phillips screwdriver
- 3. Timing light (Refer to Appendix B)

## NOTE

Any strobe light with an accurate frequency of 50 Hz (+/- 1%) or 60 Hz (+/-1%) may be used in place of the timing light.

4. Blank floppy disk (5 1/4 inch, single sided)

2-3. **Preparation for calibration** (Detailed disassembly/assembly instructions can be found in the 1541 Maintenance Manual.)

- 1. Remove top cover.
- 2. Remove RFI shield.
- 3. Disconnect Pø from Jø.
- 4. Reinstall RFI shield.
- 5. Remove bottom cover.

6. Place disk drive on left-hand side. Use a thin book or magazine to prop up drive. (Refer to Figure 2-1).

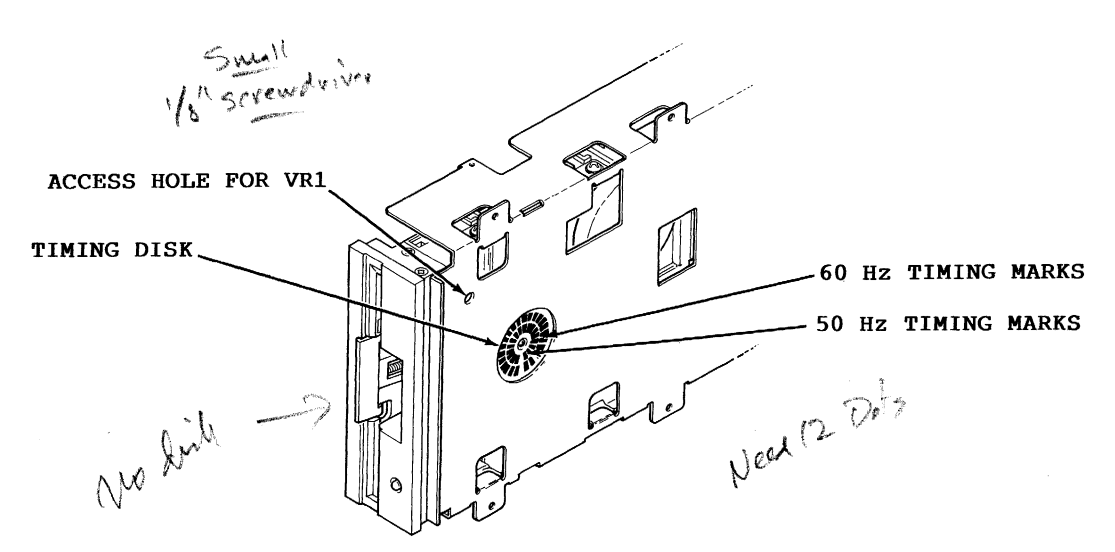

Figure 2-1. VIC-1541 Prepared for Calibration

#### 2-4. Calibration

1. Connect VIC-20/COMMODORE 64 to video monitor or TV. (Refer to computer User's Guide for proper connection.)

2. Connect serial bus cable between P3 on VIC-1541 and serial bus connector on VIC-20/COMMODORE 64.

3. Connect AC power cord between J9 on VIC-1541 and AC outlet.

## WARNING

• USE EXTREME CARE TO AVOID CONTACT WITH FRAME COMPONENTS. HIGH AC VOLTAGE POTENTIALS ARE PRESENT DURING CALIBRATION. THESE VOLTAGE POTENTIALS CAN CAUSE BODILY INJURY OR DEATH.

4. Place VIC-1541 power switch to ON.

Caritalo

5. Apply power to VIC-20/ COMMODORE 64.

7. Insert blank floppy disk into VIC-1541.

8. Plug timing strobe light into AC outlet. Position light near timing disk (Refer to Figure 2-1).

9. Enter following command into VIC-20/COMMODORE 64: OPEN 15,8,15,"N0:CAL,01":CLOSE 15 <Return> 10. Adjust VR1 (Refer to Figure 2-1) until timing disk appears to stop.

## NOTE

- If 60 Hz AC is being used, calibrate with the outer set of timing marks on the timing disk.
- If 50 Hz AC is being used, calibrate with the inner set of timing marks on the timing disk.
- If further time is required to adjust VR1, go back to Step 9 and re-enter command given.

11. After drive motor has stopped, place VIC-1541 power switch to OFF.

- 12. Remove serial bus cable and AC power cord.
- 13. Reassemble the VIC-1541.

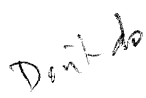

2-5. Head Alignment

2-5-1. General

This procedure aligns the read/write head to the physical tracks on a floppy disk. A truly accurate alignment requires the use of an alignment reference disk and a test program disk. The procedure which follows allows the user to "get by" without such software. However, the degree of success achieved will depend on the accuracy of the disk which is used. Consequently, the alignment may cause compatibility problems when using software recorded on other drives or when using other drives to read disks recorded on a drive aligned with this procedure. This problem may be reduced by selecting a pre-recorded disk which has not been written to since it was recorded at the factory. Although this procedure is not 100% accurate, it will usually suffice for the home user. For an accurate alignment of the drive unit, one of the following alignment systems is recommended:

1. COMMODORE System

This system is available from: Commodore Business Machines,Inc. Customer Service Dept. 1200 Wilson Dr. Westchester, Pa. 19380

| Alignment disk    | 970160-01 | \$130 |
|-------------------|-----------|-------|
| Test program disk | 970154-01 | \$ 26 |
| Service manual    | 9900445   | \$ 25 |
|                   | Total=    | \$181 |

The above items, plus a dual trace oscilloscope, are required to align a disk drive using the COMMODORE system.

2. Peltier Industries System

This system is available from: Peltier Industries,Inc. 735 N. Doris Wichita, Ks. 67212

Disk Alignment System (DAS-1541) \$39.95 The system includes: Alignment reference disk Control disk Instruction manual Video detector

The above items, plus a 3 1/2 digit, 100 Kohm digital voltmeter, are required to accurately align a disk drive using the Peltier Industries System.

2-5-2. Equipment Required

Alignment standard-use a factory recorded disk which has 1. not been written to since purchase, or a disk which has been formatted on a VIC-1541 which is known to be in proper alignment.

- 2. Digital Voltmeter
- 3. Video detector-see Appendix A

2-5-3. Preparation for Mechanical Alignment (Detailed disassembly/assembly instructions can be found in the 1541 Maintenance Manual.)

net necessary i 1. Remove all external cables from VIC-1541

2. Remove upper cover.

3. Remove RFI Shield.

Remove Disk Controller PC Board. 4.

5. Remove Drive Unit.

Ç Ś Reconnect J1 to P1,  $J_2^2$  to P2, J5 to P5, J6 to P6 and J7 6. to P7 in such a manner that access is still allowed to the stepping motor mount screws (See Figure 2-2).

## CAUTION

DO NOT ALLOW PATHWORK ON DISK CONTROLLER PC BOARD TO CONTACT THE FRAME OR DRIVE UNIT ASSEMBLIES. USE AN INSULATING RUBBER MAT, IF NECESSARY, TO INSULATE THE DISK CONTROLLER PC BOARD FROM THESE ASSEMBLIES.

7. Connect video detector between DVM and pins 7 and 8 of JH7. UF4

8. Remove any Glyptol or other substance from stepping motor mount screws (See Figure 2-2).

2-5-4. Head Alignment

1. Connect VIC-20/COMMODORE 64 to video monitor or TV. (Refer to computer User's Guide for proper connection.)

Connect serial bus cable between P3 on VIC-1541 and serial bus connector on VIC-20/COMMODORE 64.

3. Connect AC power cord between J9 on VIC-1541 and AC outlet.

## WARNING

● USE EXTREME CARE TO AVOID CONTACT WITH FRAME COMPONENTS. HIGH AC VOLTAGE POTENTIALS ARE PRESENT DURING CALIBRATION. THESE VOLTAGE POTENTIALS CAN CAUSE BODILY INJURY OR EVEN DEATH.

4. Place VIC-1541 power switch to ON.

5. Apply power to VIC-20/COMMODORE 64.

6. If a VIC-20 is the computer being used, enter the following command: OPEN 15,8,15,"UI-":CLOSE 15<Return>

7. Insert disk which will be used as the alignment standard into the VIC-1541.

8. Enter the following program into the computer. This program will place the head on track 16 and will leave the drive motor running.

10 OPEN 15,8,15,"U+":OPEN 2,8,2,"#":OPEN 8,8,8,"#" 20 PRINT #15, "B-P:";8;0:PRINT #15, "UA:";2;0;16;1 30 FOR X=1 TO 9:READ Y 40 PRINT #8,Y; 50 NEXT X PRINT #15, "M-E"+CHR\$(0)+CHR\$(5) 60 70 STOP DATA 173,0,28,9,4,141,0,28,96 80

n)

what voltage???

9. Type RUN<Return>.

10. Loosen two screws (See Figure 5-2) securing stepping motor housing to drive unit. Do not remove screws. Screws should be just loose enough to permit rotation of the stepping motor housing.

11. Rotate stepping motor housing while observing DVM display. Voltage reading on DVM will increase or decrease while rotating stepping motor housing. Correct position for stepping motor housing is the position which produces the largest voltage reading on DVM. Tighten the two screws when this position is reached.

12. Turn off DVM, disk drive and computer.

13. Disconnect all cables and test accessories from disk drive.

14. Apply small amount of Glyptol or fingernail polish to the two screws securing stepping motor housing to keep them from coming loose.

15. Reassemble the VIC-1541.

Stepping motor housing screws (2 places)

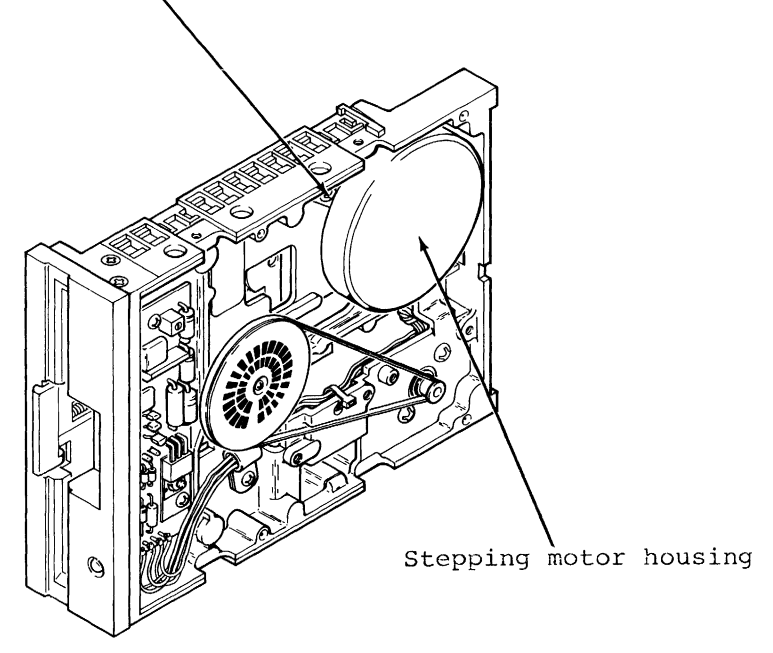

Figure 2-2. Head Alignment Adjustment

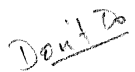

### 2-6. Mechanical Alignment of Track #1 Stop

2-6-1. General

This procedure adjusts the Track #1 Stop. The Track #1 Stop is used by the computer in the VIC-1541 for only two purposes:

1. Formatting a blank floppy disk ("New" command).

2. Soft error recovery.

The procedure that follows should only be used after carefully verifying that the rest of the VIC-1541 is properly operating. (Complete coverage of proper operation is given in Troubleshooting-Part 2, in the 1541 Maintenance Manual.)

2-6-2. Preparation for Mechanical Alignment (Detailed disassembly/assembly instructions can be found in the 1541 Maintenance Manual.)

- 1. Remove all external cables from VIC-1541.
- 2. Remove upper cover.
- 3. Remove RFI Shield.
- 4. Remove Disk Controller PC Board.
- 5. Remove Drive Unit.

8

X

6. Reconnect J1 to P1,  $J_{\perp}^2$  to P2, J5 to P5, J6 to P6 and J7 to P7 in such a manner that access is still allowed to the Track #1 Stop adjustment. (See Figure 2-3)

## CAUTION

DO NOT ALLOW PATHWORK ON DISK CONTROLLER PC BOARD TO CONTACT THE FRAME OR DRIVE UNIT ASSEMBLIES. USE AN INSULATING RUBBER MAT, IF NECESSARY, TO INSULATE THE DISK CONTROLLER PC BOARD FROM THESE ASSEMBLIES.

2-6-3. Mechanical Alignment

1. Connect serial bus cable between P3 and VIC-20/COMMODORE 64.

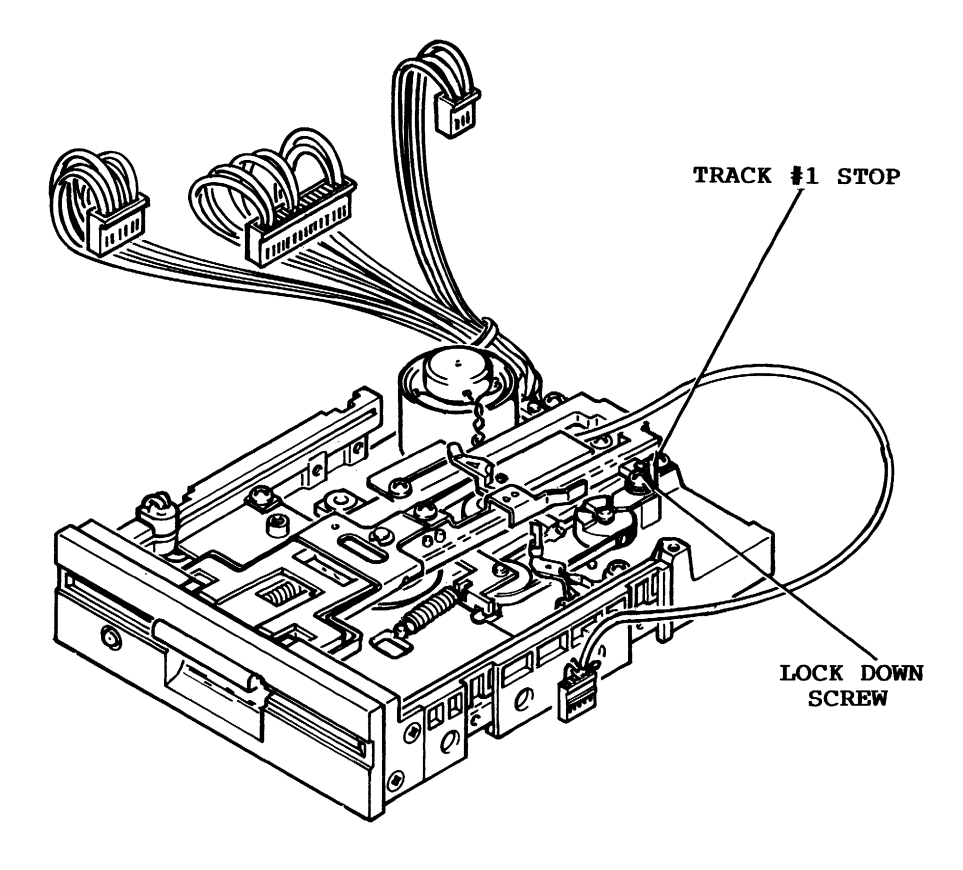

Figure 2-3. Track #1 Stop Adjustment.

2. Connect AC line cord between J9 and AC outlet.

## WARNING

DO NOT CONTACT THE FRAME ASSEMBLY OR WIRING. THE VOLTAGE POTENTIALS PRESENT ON THESE PARTS COULD CAUSE SEVERE INJURY OR DEATH.

3. Place VIC-1541 power switch to ON and place power switch on computer being used to ON.

## NOTE

If the VIC-20 is the computer in use, enter the following command: OPEN 15, 8, 15, "U-": CLOSE 15 <return>.

4. Load the Display T&S program into the computer. This program may be loaded from the Test Demo disk or it may be manually entered from the keyboard (The Display T&S program is listed in Appendix C of the VIC-1541 Single Drive Floppy Disk User's Manual.).

5. Place a factory recorded floppy disk into the VIC-1541.

6. Enter "RUN" <return> into the computer.

7. When the Display T&S program asks for a Track and Sector, enter Track 1, Sector 1.

8. After the head settles and the Display T&S program begins displaying Track information, adjust the Track #1 Stop adjustment in the following manner (See Figure 2-3):

a. Loosen the adjustment lock-down screw.

b. Place .006 inch feeler gauge between Stop and potrusion on the stepping motor hub. Carefully adjust the Stop until feeler gauge just touches the potrusion on the stepping motor hub and the Stop.

## NOTE

 Do not disturb position of the stepping motor shaft.

c. Tighten the adjustment lock-down screw.

9. Place VIC-1541 and VIC-20/COMMODORE 64 power switches to OFF.

10. Reassemble the VIC-1541.

## SECTION 3 TROUBLESHOOTING

### Section 3-TROUBLESHOOTING

#### 3-1. General

section requires only a Multimeter (digital type This is recommended) and will isolate a problem down to the sub-assembly It is set up so that even an electronics novice can level. perform the procedures. Troubleshooting consists of step-by-step procedures with accompanying illustrations. Each step either asks a question or refers to the following step. When a question is asked, answer the question with a "Yes" or "No". Below each question are two blocks labeled "Yes" and "No". Follow the instructions in the appropriate block. The instructions will either lead to another step or will isolate the problem to a particular sub-assembly. At this point, the faulty sub-assembly may be replaced or the sub-assembly may be repaired down to the component level using the procedures in Troubleshooting-Part 2 in the 1541 Maintenance Manual.

## 8-2. TROUBLESHOOTING-PART 1

| STEP |                                                                               | PROCEDURE                                                                                        | ILLUSTRATION |
|------|-------------------------------------------------------------------------------|--------------------------------------------------------------------------------------------------|--------------|
| 1    | Remove AC lin<br>bus cables.<br>Remove fuse f<br>Measure resis<br>as follows: | e cord and serial<br>Remove top cover.<br>rom fuseholder.<br>tance of the fuse                   |              |
|      | 1. Set DMM (<br>Multimeter) t<br>Ohms x 100.                                  | Digital<br>o Ohms x 10 or                                                                        | $\bigcirc$   |
|      | 2. Connect c<br>to one end of                                                 | ommon lead of DMM<br>fuse (A).                                                                   | B            |
|      | 3. Connect p<br>DMM to other                                                  | ositive lead of<br>end of fuse (B).                                                              |              |
|      | Does DMM disp<br>ohms?                                                        | lay less than 10                                                                                 | (the hand    |
|      | YES NO                                                                        |                                                                                                  |              |
|      | Install fuse<br>and proceed<br>with Step 2.                                   | Replace fuse<br>with a new fuse<br>of proper rat-<br>ing & size.<br>Then proceed<br>with Step 2. |              |

| STEP |                                                | PROCEDURE                                                                                                    | ILLUSTRATION |
|------|------------------------------------------------|----------------------------------------------------------------------------------------------------|--------------|
| 2    | Determine pro<br>the frame ass                 | per operation of<br>embly as follows:                                                                                                    |              |
|      | 1. Disconnec                                   | t J1 from P1.                                                                                                    |              |
|      | 2. Set DMM t<br>AC.                            | o measure Volts                                                                                                    | JI           |
|      | 3. Connect n<br>DMM to pin 1                   | egative lead of<br>of J1 (A).                                                                                                    |              |
|      | 4. Connect p<br>DMM to pin 4                   | ositive lead of<br>of J1 (B).                                                                                                    |              |
|      | 5. Connect A<br>between J9 (t<br>receptacle) a | C line cord<br>he AC power<br>nd an AC outlet.                                                                                            | P1           |
|      | V                                              | VARNING                                                                                                    |              |
|      | DO NOT CONTAC<br>DISTRIBUTION                  | T ANY AC<br>LINES.                                                                                                    |              |
|      | 6. Place pow                                   | ver switch to ON.                                                                                                    |              |
|      | Does DMM disp<br>21.5 Vrms?                    | olay between 15 and                                                                                                    |              |
|      | YES                                            | NO                                                                                                    |              |
|      | Proceed to<br>Step 3.                          | Place power<br>switch to OFF.<br>Remove AC line<br>cord. Fault<br>lies in Frame<br>Assembly. Re-<br>pair or<br>replace Frame<br>Assembly. | (A)          |

| STEP |                                                                                                    | PROCEDURE                                                                                                    | ILLUSTRATION |
|------|----------------------------------------------------------------------------------------------------|----------------------------------------------------------------------------------------------------|--------------|
| 3    | Continue testi<br>as follows:                                                                                                    | ng Frame Assembly                                                                                                    |              |
|      | 1. Place powe                                                                                                    | r switch to OFF.                                                                                                    |              |
|      | 2. Connect ne<br>DMM to pin 2 o                                                                                                    | gative lead of<br>f J1 (A).                                                                                                    |              |
|      | 3. Connect positive lead of<br>DMM to pin 3 of J1 (B).                                                                                                    |                                                                                                    |              |
|      | 4. Place powe                                                                                                    | r switch to ON.                                                                                                    |              |
|      | Does DMM displ<br>and 13.5 Vrms?                                                                                                    | ay between 9.5                                                                                                    |              |
|      | YES                                                                                                    | NO                                                                                                    |              |
|      | Frame Assembly<br>appears to be<br>working pro-<br>perly. Pro-<br>ceed to<br>Step 4.                                                                                            | Place power<br>switch to OFF.<br>Remove AC line<br>cord. Fault<br>lies in Frame<br>Assembly. Re-<br>pair or<br>replace Frame<br>Assembly. | À            |
| 4    | Place power switch to OFF.<br>Remove AC line cord. & Remove &<br>shield. Disconnect J2 from P2,<br>J5 from P5, J6 from P6, J7 from<br>P7 and J8 from P8, Proceed to<br>Step 5.  |                                                                                                    | SEE FIG. 9-2 |
| 5    | Step 5. 4 A<br>Reconnect J1 to P1. Connect AC<br>line cord to VIC-1541. Connect<br>common lead of DMM to (-) side<br>of C52 (A). Set DMM to 20 VDC<br>range. Proceed to Step 6. |                                                                                                    |              |

| STEP | ]                                                                                                    | PROCEDURE                                                                                                    | ILLUSTRATION |  |  |
|------|----------------------------------------------------------------------------------------------------|----------------------------------------------------------------------------------------------------|--------------|--|--|
| 6    | Place power swi<br>Measure tests p<br>below. Touch p<br>DMM to indicate<br>Verify that ead<br>within the mini-<br>limits given.<br>Test Point<br>P8,pin1(A)<br>P7,pin1(B)<br>P7,pin2(C)<br>P5,pin2(D)<br>P6,pin8(E)<br>P6,pin2(F)<br>Are all measure<br>within limits s | itch to ON.<br>points in table<br>positive lead of<br>ed test point.<br>ch measurement is<br>imum and maximum<br>Min. Max.<br>+4.6V +5.25V<br>+11.4V +12.6V<br>+11.4V +12.6V<br>+11.4V +12.6V<br>+11.4V +12.6V<br>+4.75V +5.25V<br>+4.6V +5.25V<br>ements above<br>specified? |              |  |  |
|      | YES                                                                                                    | NO                                                                                                    |              |  |  |
|      | Place power<br>switch to OFF.<br>Proceed to<br>Step 7.                                                                                                    | Place power<br>switch to OFF.<br>Remove AC line<br>cord. Fault<br>lies in Disk<br>Controller PC<br>Board. Repair<br>or replace.                                                                                                    |              |  |  |
| 7    | Connect J& to I<br>switch to ON.                                                                                                    | P\$. Place power<br>4                                                                                                    |              |  |  |
|      | Is green LED i                                                                                                    | lluminated?                                                                                                    |              |  |  |
|      | YES                                                                                                    | NO                                                                                                    | J8 28 P8     |  |  |
|      | Place power<br>switch to OFF.<br>Proceed to<br>Step 8.                                                                                                    | Place power<br>switch to OFF.<br>Remove AC line<br>cord. Fault<br>lies in Case<br>Assembly.<br>Repair or<br>replace.                                                                                                    |              |  |  |

| STEP |                                                                                                    | PROCEDURE                                                                              | ILLUSTRATION                                                                                                    |  |  |
|------|----------------------------------------------------------------------------------------------------|----------------------------------------------------------------------------------------|----------------------------------------------------------------------------------------------------|--|--|
| 8    | Connect J6 to switch to ON.                                                                               | P6. Place power                                                                        |                                                                                                    |  |  |
|      | Does red LED come on<br>momentarily?<br>YES NO                                                            |                                                                                        | J6 P6                                                                                                    |  |  |
|      |                                                                                                    |                                                                                        |                                                                                                    |  |  |
|      | Place power<br>switch to OFF.<br>Proceed to<br>Step 10.                                                   | Proceed to<br>Step 9.                                                                  |                                                                                                    |  |  |
| 9    | Using a short<br>carefully shor<br>(A) to pin 1 o<br>observing the<br>(Error/Access                       | piece of wire,<br>t pin 10 of UF2E<br>f P6 (B) while<br>red LED<br>LED).               |                                                                                                    |  |  |
|      | Does red LED i                                                                                            | lluminate?                                                                             | Construction and Construction and Constr |  |  |
|      | YES                                                                                                    | NO                                                                                     |                                                                                                    |  |  |
|      | Place power<br>switch to OFF.<br>Fault lies in<br>Disk Control-<br>ler PC Board.<br>Repair or<br>replace. | Place power<br>switch to OFF.<br>Fault lies in<br>Drive Unit.<br>Repair or<br>replace. |                                                                                                    |  |  |
| 10   | Connect J5 to P5. Place power switch to ON.                                                               |                                                                                        | .15                                                                                                    |  |  |
|      | Does drive mot<br>LED is on?                                                                              | or turn while red                                                                      | P5                                                                                                    |  |  |
|      | YES                                                                                                    | NO                                                                                     |                                                                                                    |  |  |
|      | Place power<br>switch to OFF.<br>Proceed to<br>Step 12.                                                   | Place power<br>switch to OFF.<br>Proceed to<br>Step 11.                                |                                                                                                    |  |  |

| STEP | ]                                                                                                    | PROCEDURE                                                                                                | ILLUSTRATION                                           |
|------|----------------------------------------------------------------------------------------------------|----------------------------------------------------------------------------------------------------|--------------------------------------------------------|
| 11   | Connect positir<br>pin 3 of J5 (A<br>while placing p<br>ON.<br>Does DMM indica<br>when the red Li<br>illuminated?                                                                                                    | ve lead of DMM to<br>). Observe DMM<br>power switch to<br>ate 0.0 to +0.8 V<br>ED is                     |                                                        |
|      | YES                                                                                                    | NO                                                                                                    |                                                        |
|      | Place power<br>switch to OFF.<br>Fault lies in<br>Drive Unit PC<br>Board. Repair<br>or replace.                                                                                                    | Place power<br>switch to OFF.<br>Fault lies in<br>Disk Control-<br>ler PC Board<br>Repair or<br>replace. |                                                        |
| 12   | Using two short lengths of<br>wire, carefully connect pins 1<br>and 2 of J7 to pin 1 of P7.<br>Place power switch to ON.<br>Using a third piece of wire,<br>short sequentially between pin<br>1 of P6 and each of the test<br>points indicated below.<br>Observe read/write head while<br>shorting each test point. <ol> <li>J7, pin 4 (A)</li> <li>J7, pin 5 (B)</li> <li>J7, pin 3 (C)</li> <li>J7, pin 6 (D)</li> <li>Verify that the read/write head<br/>moves toward the front of the<br/>VIC-1541. Repeat the procedure<br/>in reverse order and verify<br/>that the read/write head moves<br/>toward the rear.</li> <li>Does the read/write head move<br/>in the proper direction?</li> </ol> |                                                                                                    | J7<br>D A<br>P7 P6<br>P7 P6<br>P7 P6<br>P7 P6<br>P7 P6 |
|      | switch to OFF.<br>Proceed to<br>Step 13.                                                                                                    | switch to OFF.<br>Fault lies in<br>Drive Unit.                                                           | ~                                                      |

Page 3-7

| STEP |                                                                                                    | PROCEDURE                                                                                                    | ILLUSTRATION  |
|------|----------------------------------------------------------------------------------------------------|----------------------------------------------------------------------------------------------------|---------------|
| 13   | Remove wires f<br>J7 to P7. Rem<br>of DMM from (-<br>Set DMM to Ohm<br>100 range. Co<br>and positive 1<br>pins of J2(sas<br>table below.<br>resistances in<br>are within lim<br>table.<br>(-) (+)<br>lead lead<br>pin1(A) pin5(<br>pin1 pin4(<br>pin1 pin3()<br>This resistances<br>read/write head<br>its dynamic ch<br>If in doubt ab<br>of the read/wr<br>to Part 2 of T<br>Are all resist | rom J7. Connect<br>ove negative lead<br>) side of C52.<br>s x 10 or Ohms x<br>nnect negative<br>eads of DMM to<br>indicated in<br>Verify<br>dicated on DMM<br>its given in<br>Ohms Ohms<br>Min. Max.<br>D) 29 39<br>C) 12 22<br>B) 23 33<br><b>IOILE</b><br>e check of the<br>d does not check<br>aracteristics.<br>out the condition<br>ite head, refer<br>roubleshooting.<br>ances correct? | J2<br>A B C D |
|      | YES                                                                                                    | NO                                                                                                    |               |
|      | Place power<br>switch to OFF.<br>Proceed to<br>Step 14.                                                                                                    | Fault lies in<br>Drive Unit.<br>Replace.                                                                                                    |               |

,

| STEP | 8                                                                                                    | PROCEDURE                                 | ILLUSTRATION               |  |  |
|------|----------------------------------------------------------------------------------------------------|-------------------------------------------|----------------------------|--|--|
| 14   | Connect J2 to<br>Calibration pu<br>Section 2.<br>Is drive motor<br>correct speed?                                                                                                    | P2. Perform<br>rocedure in<br>rotating at |                            |  |  |
|      | YES                                                                                                    | NO                                        | <sup>J2</sup>              |  |  |
|      | At this point<br>the problem<br>lies in the<br>Disk Control-                                                                                                    | Fault lies in<br>Drive Unit.<br>Replace.  | P2                         |  |  |
|      | lies in the<br>Disk Control-<br>ler PC Board or in the Drive<br>Unit. To determine which of<br>the two sub-assemblies is<br>bad, refer to Part 2 of<br>Troubleshooting in the 1541<br>Maintenance Manual. Part 2<br>requires an oscilloscope<br>and some technical exper-<br>ience. If you do not wish to<br>attempt Part 2, try swapping<br>the Disk Controller PC Board<br>or the Drive Unit with a<br>known good assembly and see<br>if the problem is solved.<br>Also, check assemblies for |                                           | A CONTRACTOR OF THE SECOND |  |  |

## SECTION 4 SCHEMATICS AND PARTS LAYOUT

## Section 4-SCHEMATICS AND PARTS LAYOUTS

## 4-1. General

This section contains Schematics, Parts Layout Drawings, a Functional Block Diagram and an Interconnect Diagram. These figures are provided for reference purposes. The following index is provided for user convenience:

| Figure | Title                                    | Page         |
|--------|------------------------------------------|--------------|
| 4-1    | Interconnect Diagram                     | 4-2          |
| 4-2    | Sub-Assembly Identification              | 4-3          |
| 4-3    | Functional Block Diagram                 | 4 <b>-</b> 5 |
| 4-4    | Disk Controller, Schematic (Sht. 1 of 2) | 4-6          |
| 4-5    | Disk Controller, Schematic (Sht. 2 of 2) | 4-7          |
| 4-6    | Disk Controller, Parts Layout            | 4-8          |
| 4-7    | Case Assy, Schematic                     | 4-9          |
| 4-8    | Case Assy, Parts Layout                  | 4-9          |
| 4-9    | Drive Unit, Schematic                    | 4-10         |
| 4-10   | Drive Unit, Parts Layout (Top)           | 4-11         |
| 4-11   | Drive Unit, Parts Layout (Bottom)        | 4-11         |
| 4-12   | Drive Servo Circuit, Schematic           | 4-12         |
| 4-13   | Drive Servo Circuit, Parts Layout        | 4-13         |
| 4-14   | Frame Assy, Schematic (115 VAC)          | 4-14         |
| 4-15   | Frame Assy, Schematic (230 VAC)          | 4-14         |
| 4-16   | Frame Assy, Parts Layout                 | 4-15         |
| 4-17   | 1541 Disk Controller, Schematic (1 of 2) | 4-16         |
| 4-18   | 1541 Disk Controller, Schematic (2 of 2) | 4-17         |
| 4-19   | 1541 Disk Controller, Parts Layout       | 4-18         |

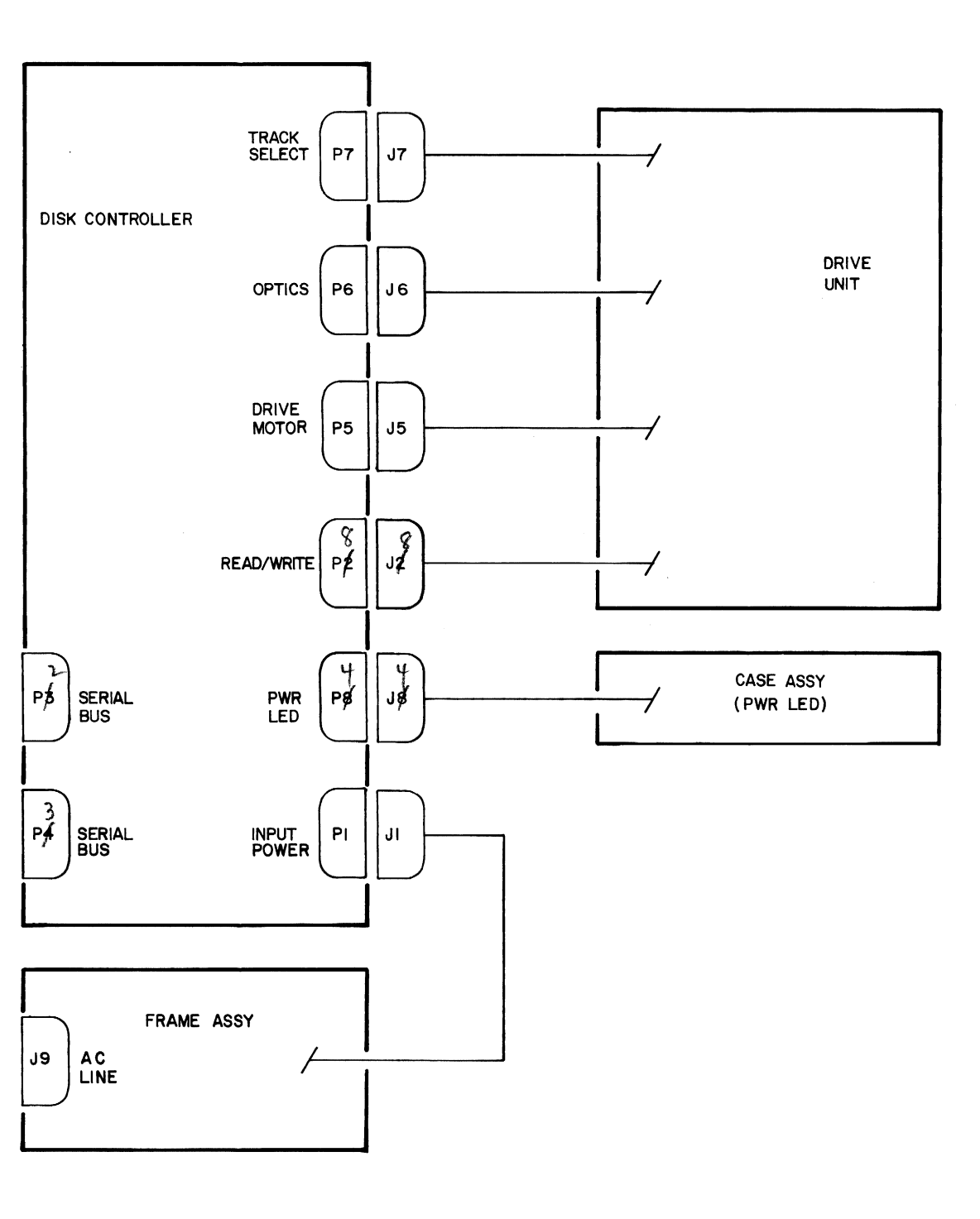

Figure 4-1. Interconnect Diagram

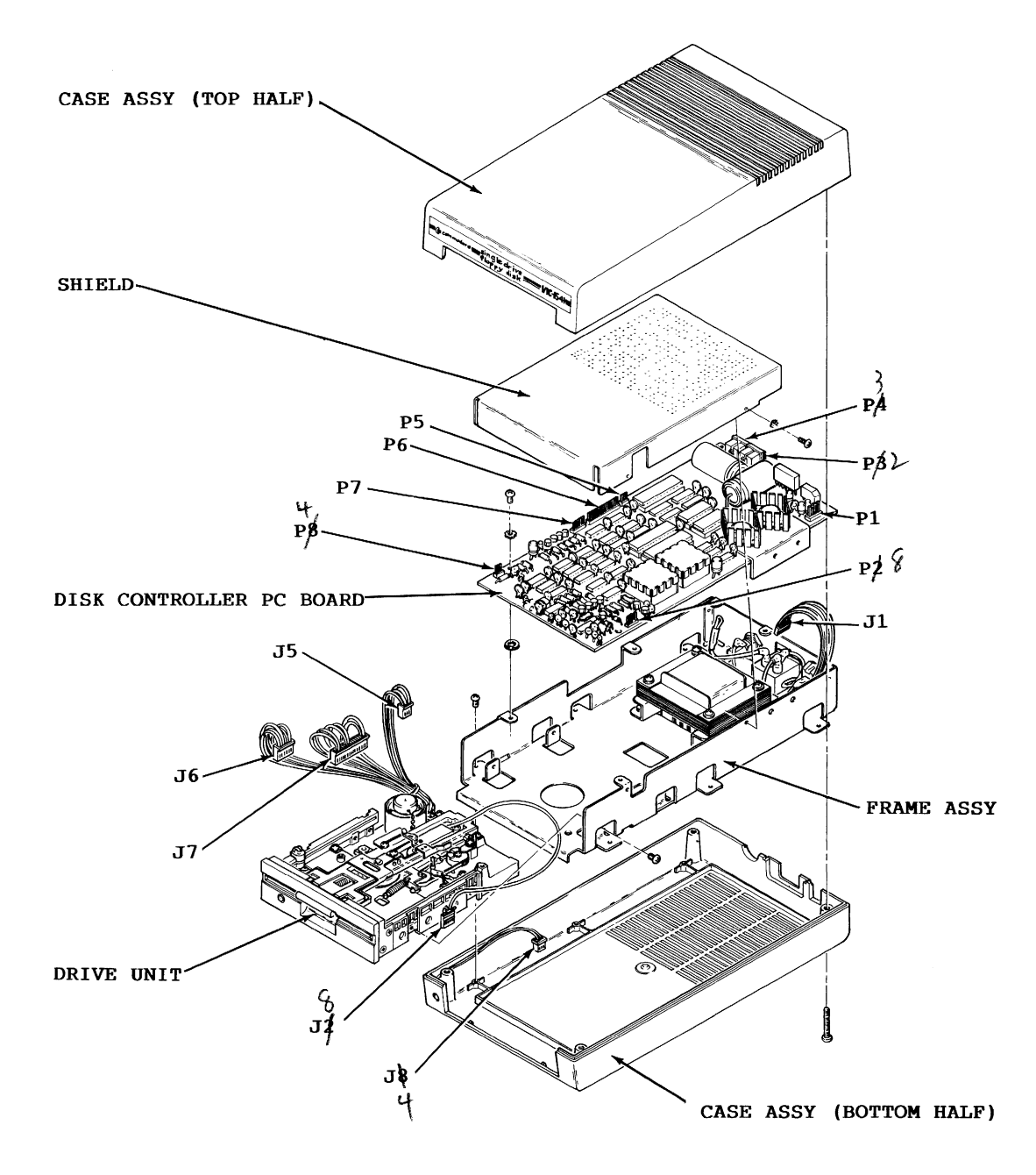

Figure 4-2. Sub-Assembly Identification

Page 4-3/(Page 4-4 Blank)

.

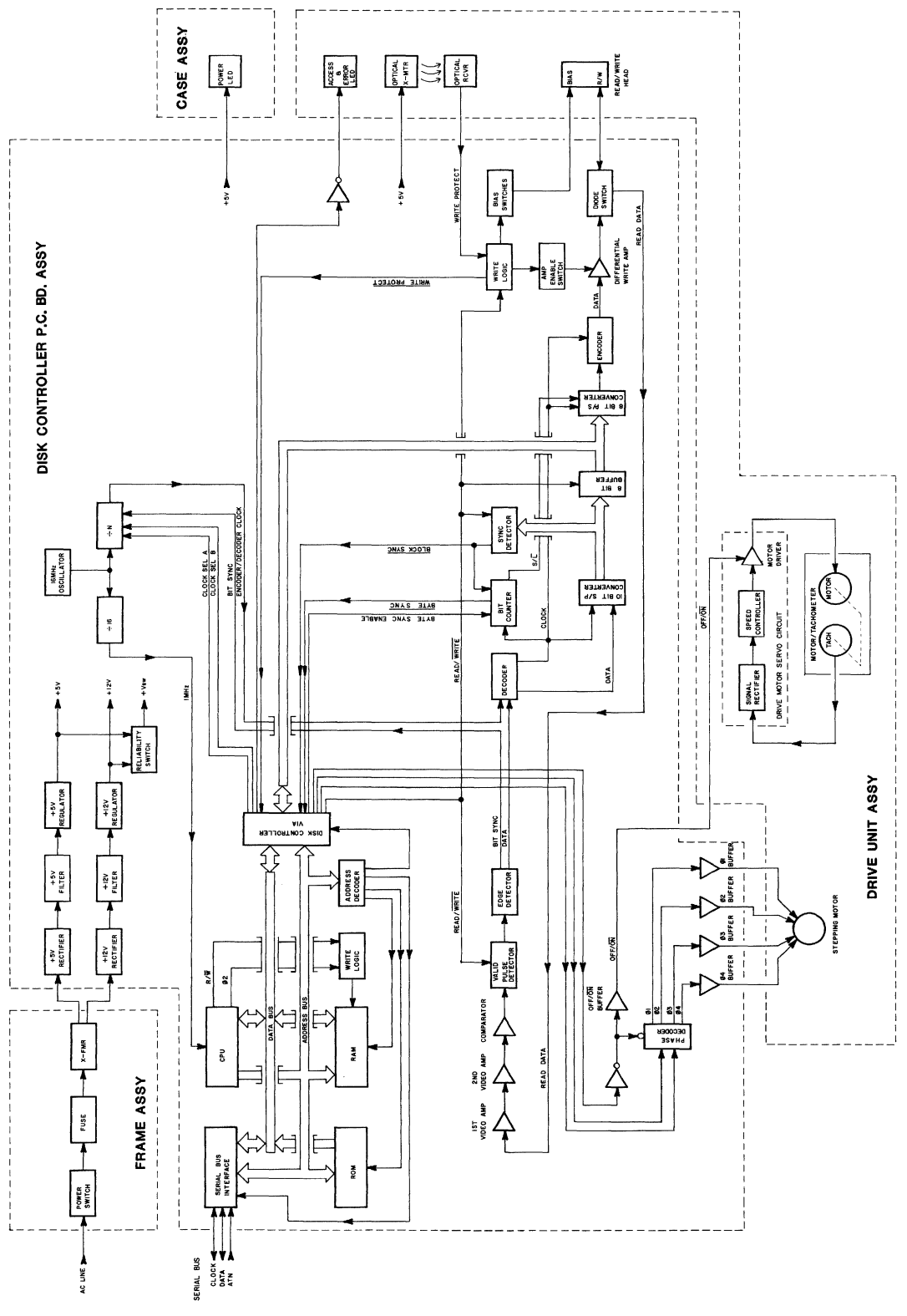

Figure 4-3.

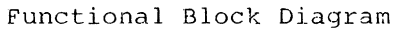

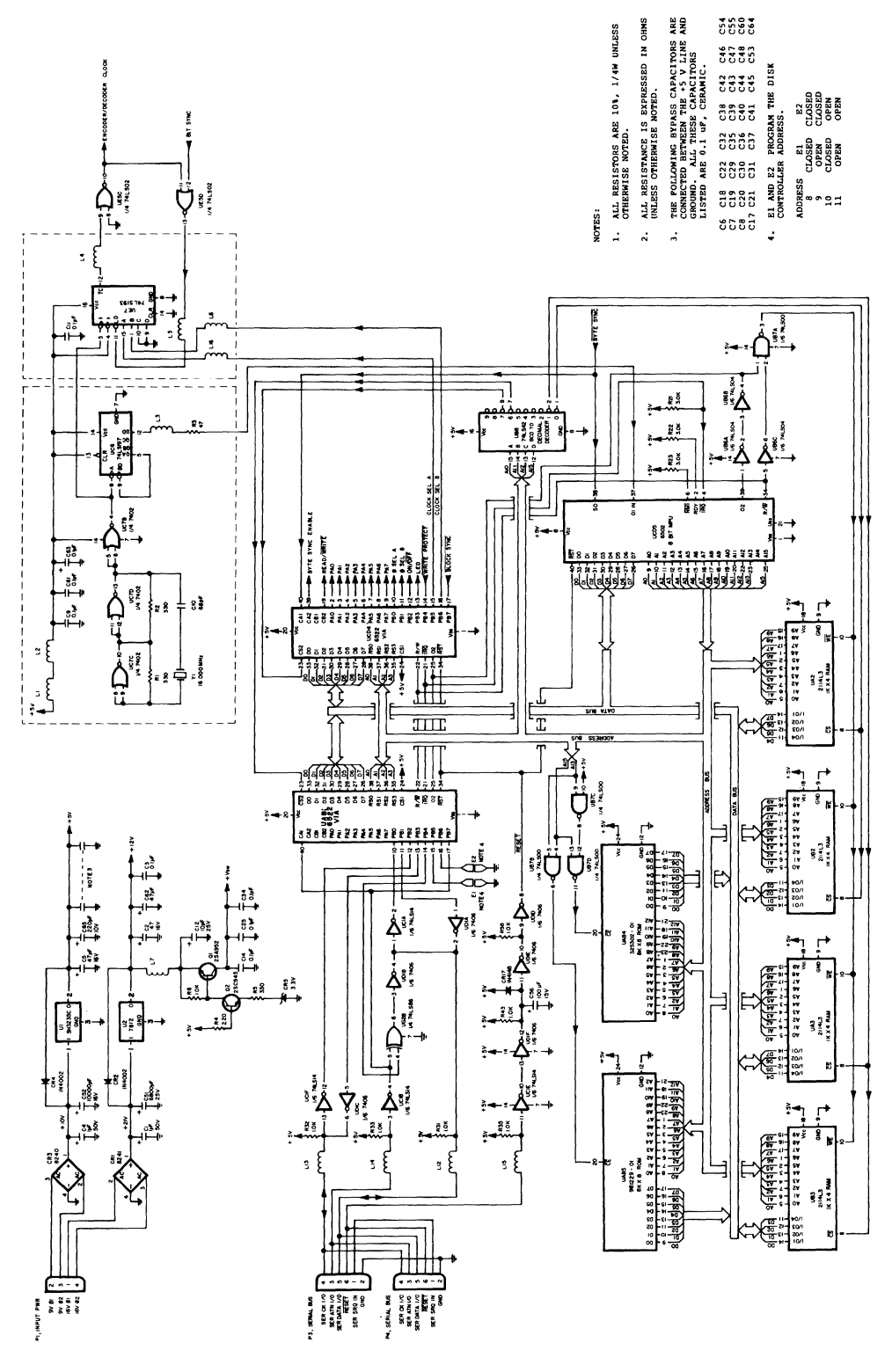

Figure 4-4. Disk Controller, Schematic (Sht. 1 of 2)

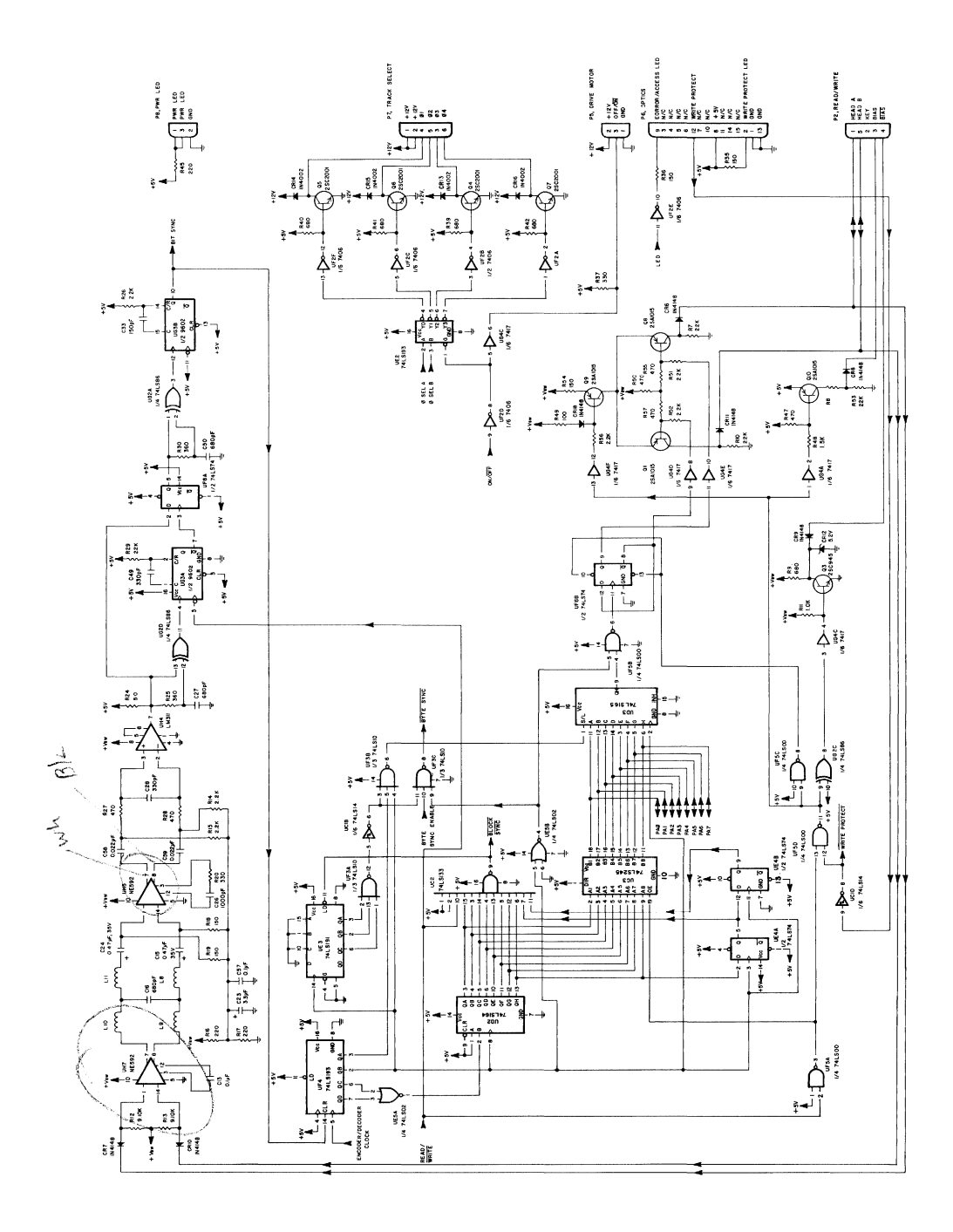

Figure 4-5. Disk Controller, Schematic (Sht. 2 of 2)

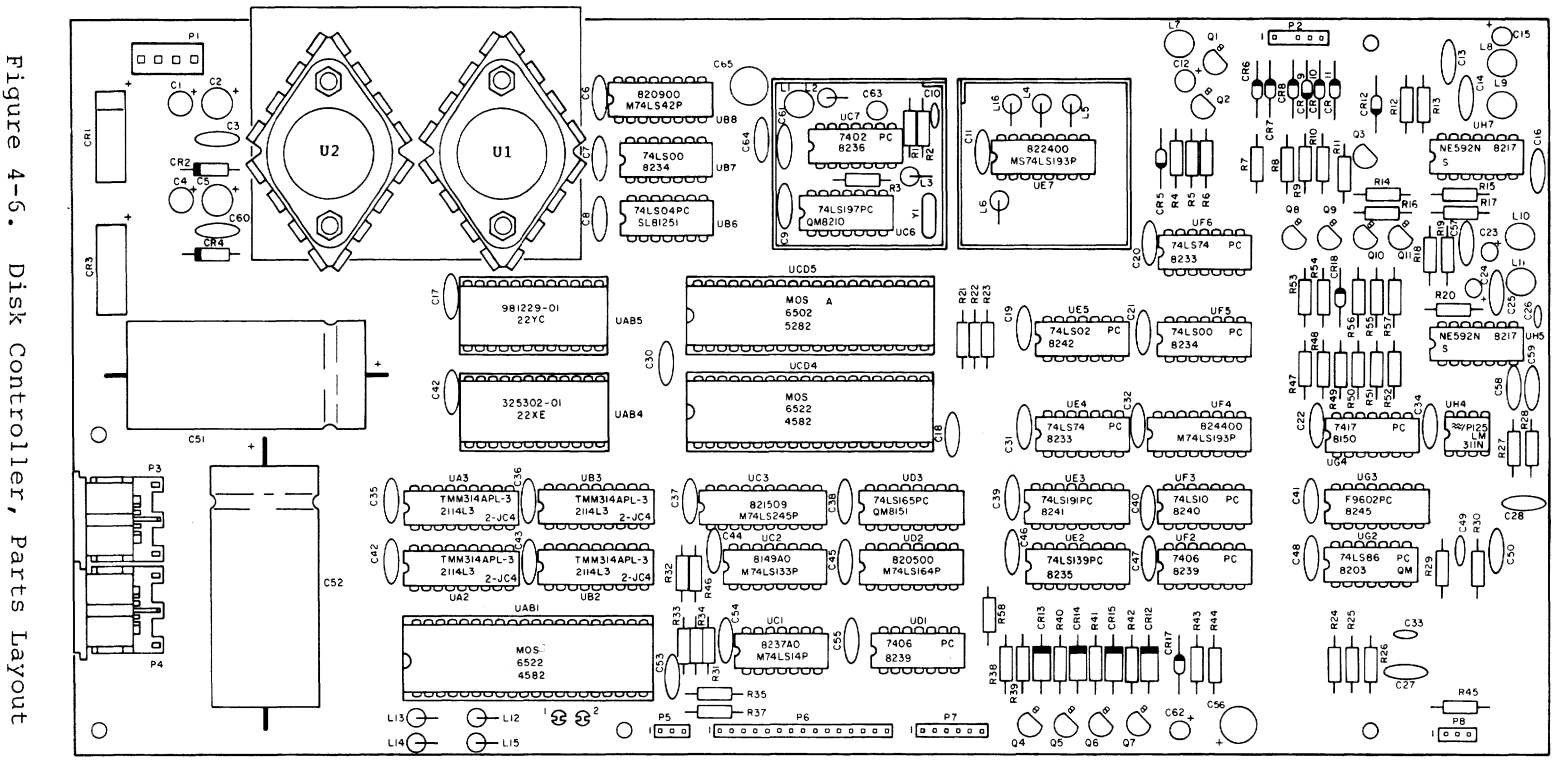

'igur Ū, 4 ÷. 5 ٠ Ē. ò ド C on rt К Ó ÷ щ Ð R . Ы ar сts Layout

۵ Ű 2 D 5

E

α

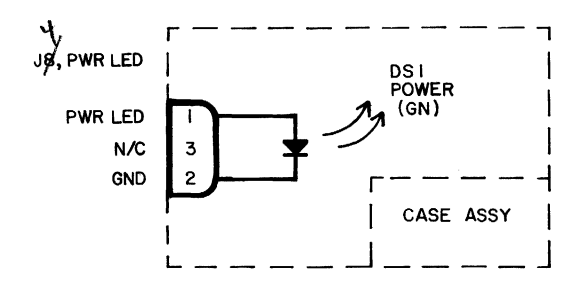

Figure 4-7. Case Assy, Schematic

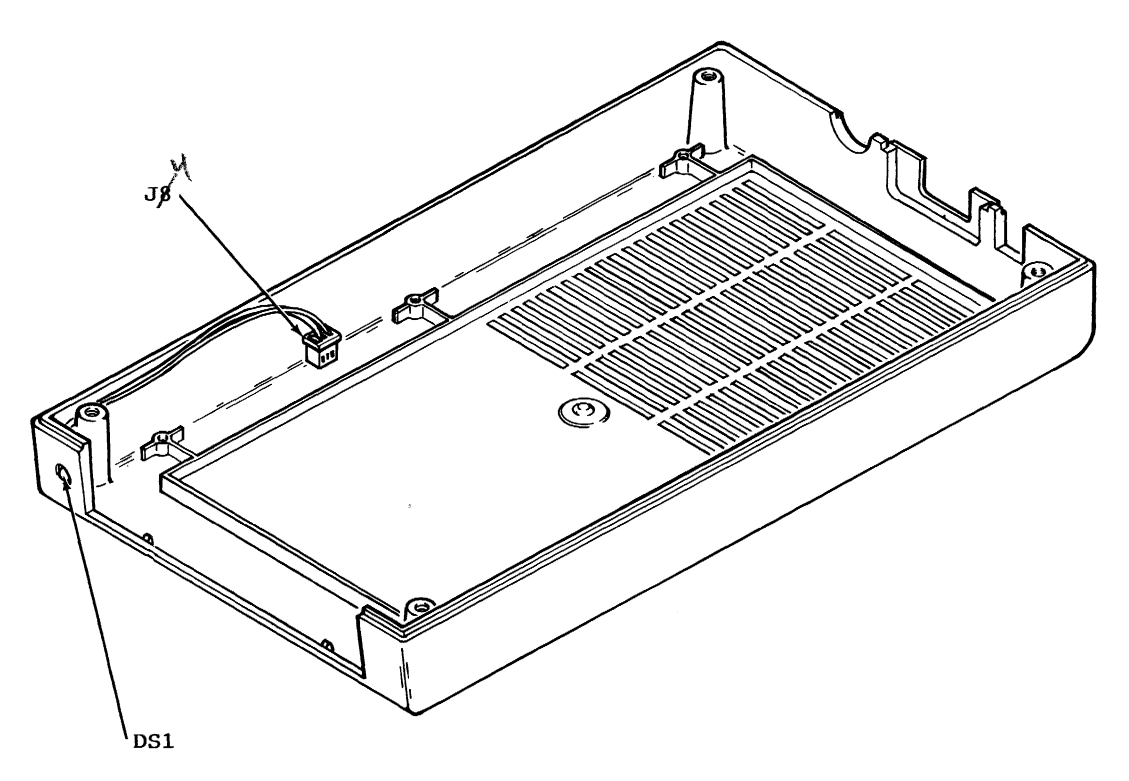

Figure 4-8. Case Assy, Parts Layout

Page 4-9

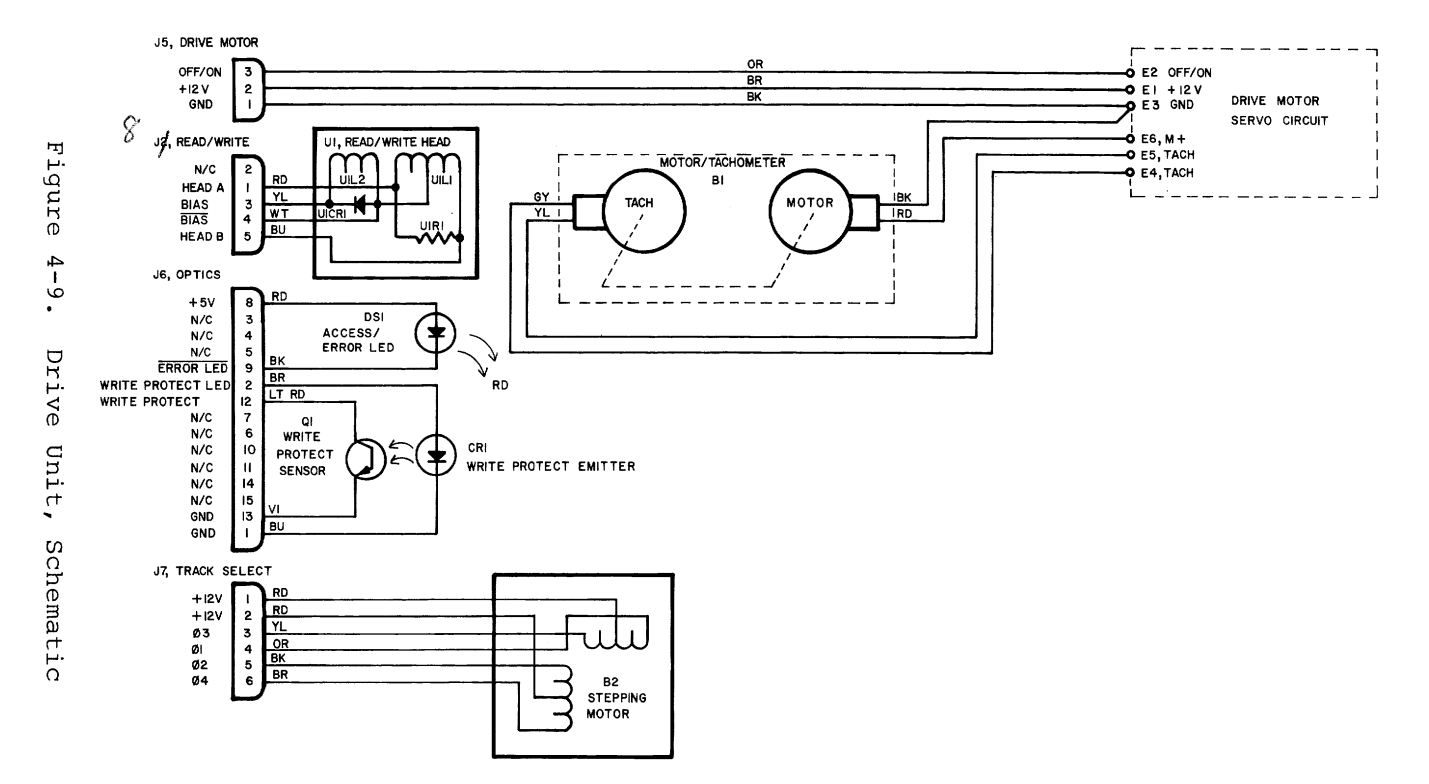

Page 4-10

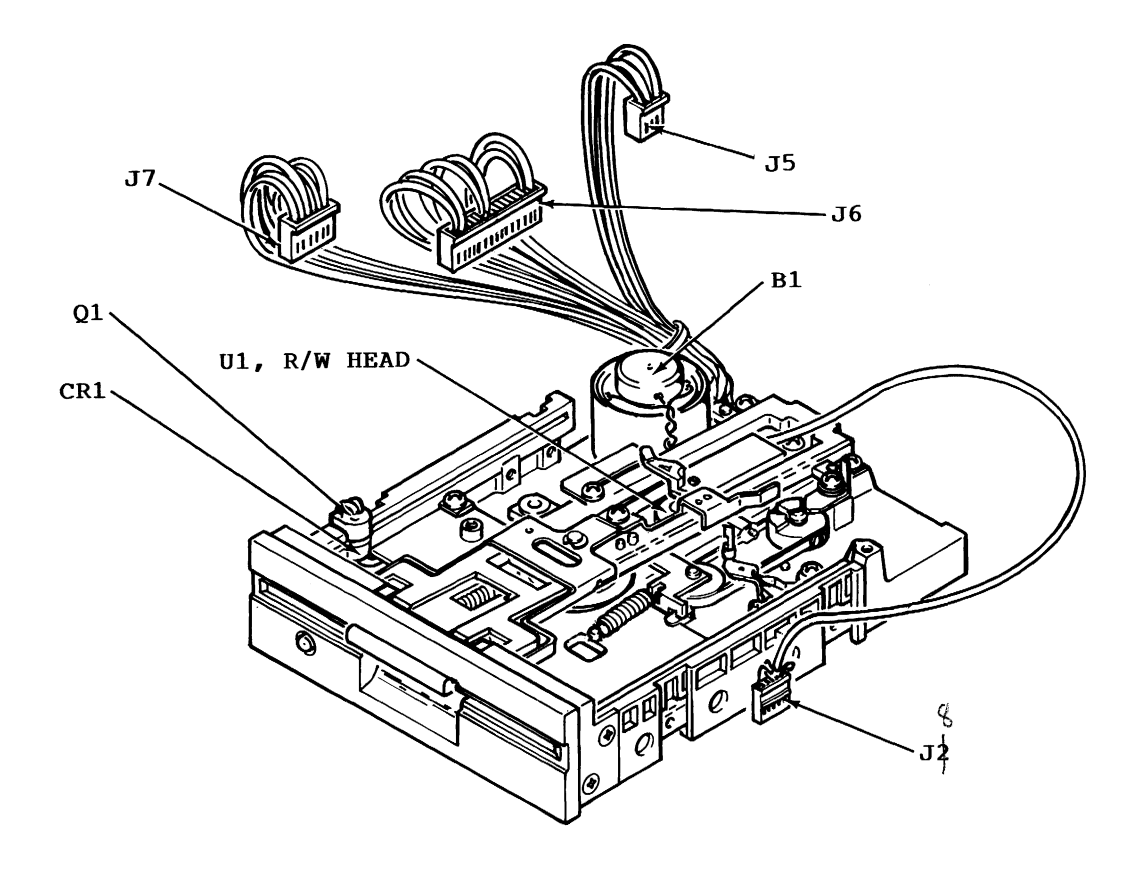

Figure 4-10. Drive Unit, Parts Layout (Top)

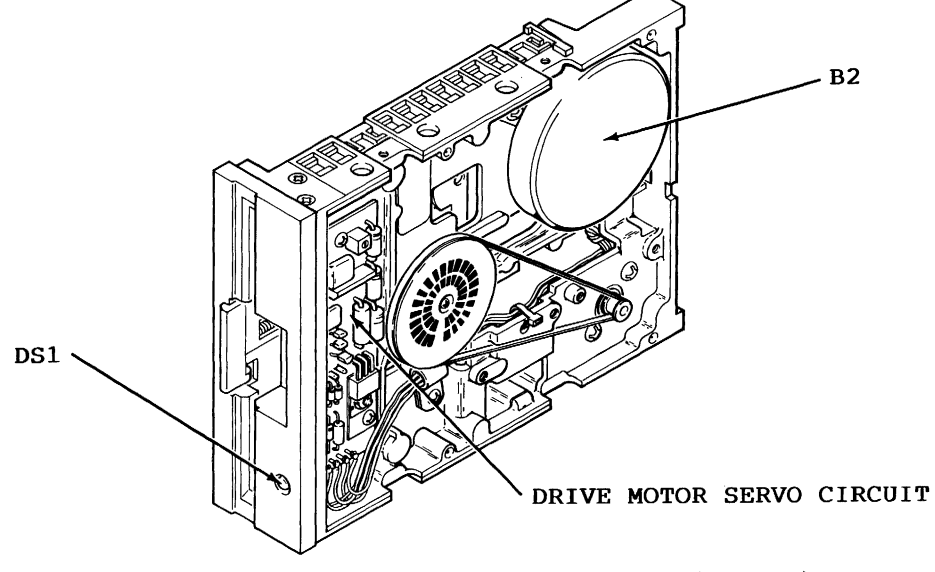

Figure 4-11. Drive Unit, Parts Layout (Bottom)

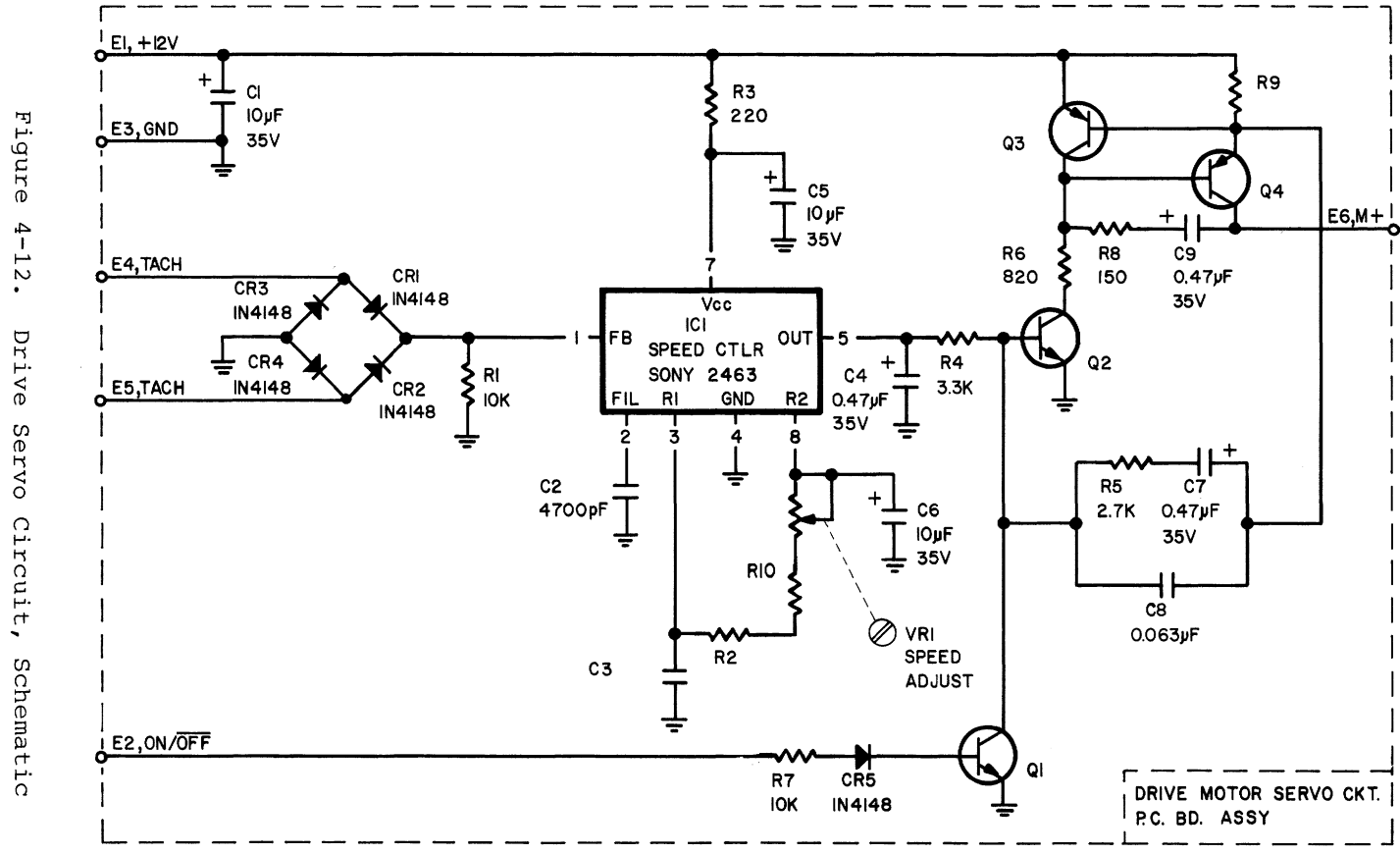

Page

4-12. Drive Servo Circuit,

4 - 12

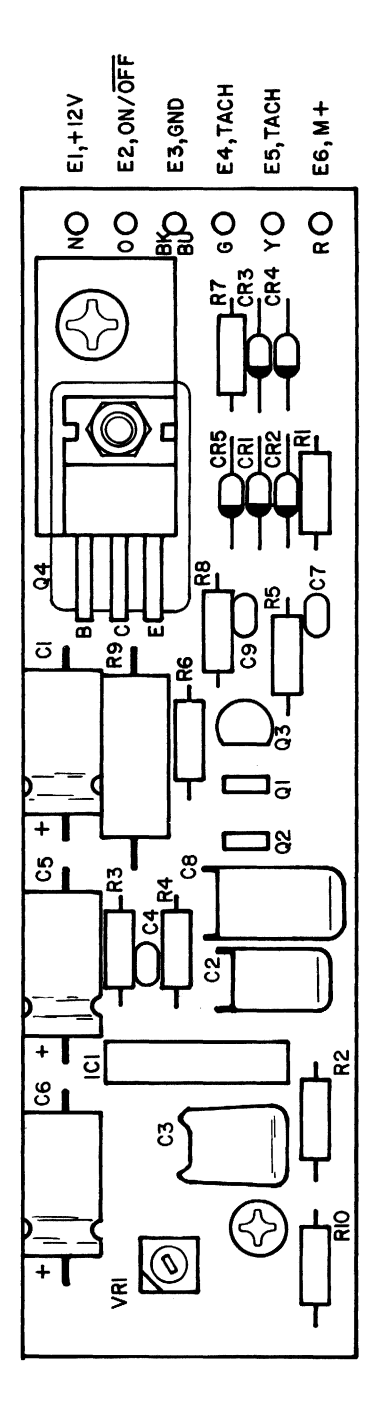

Figure 4-13. Drive Servo Circuit, Parts Layout

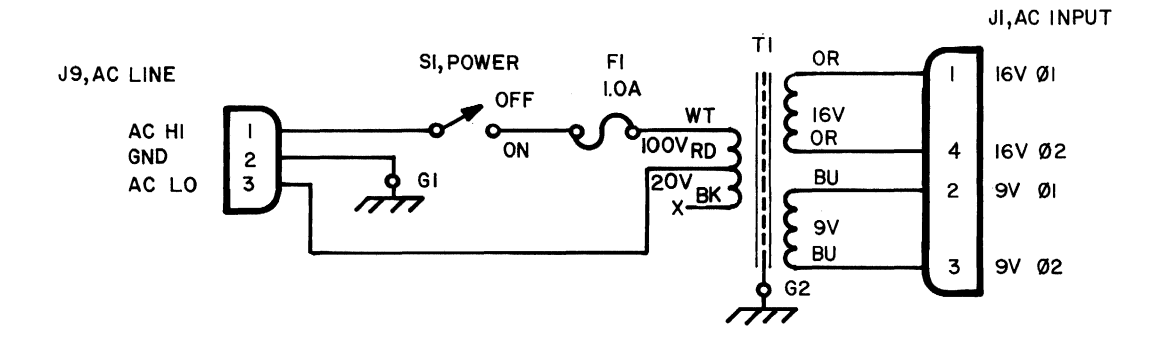

Figure 4-14. Frame Assy, Schematic (For use with P.C.Bd. 1540048-xx)

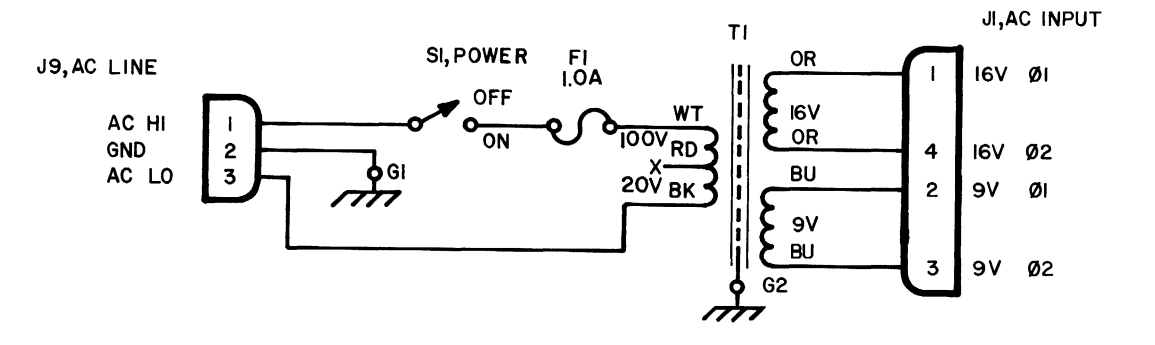

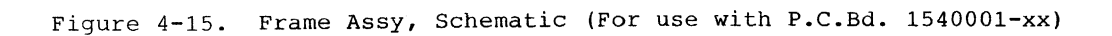

Page 4-14

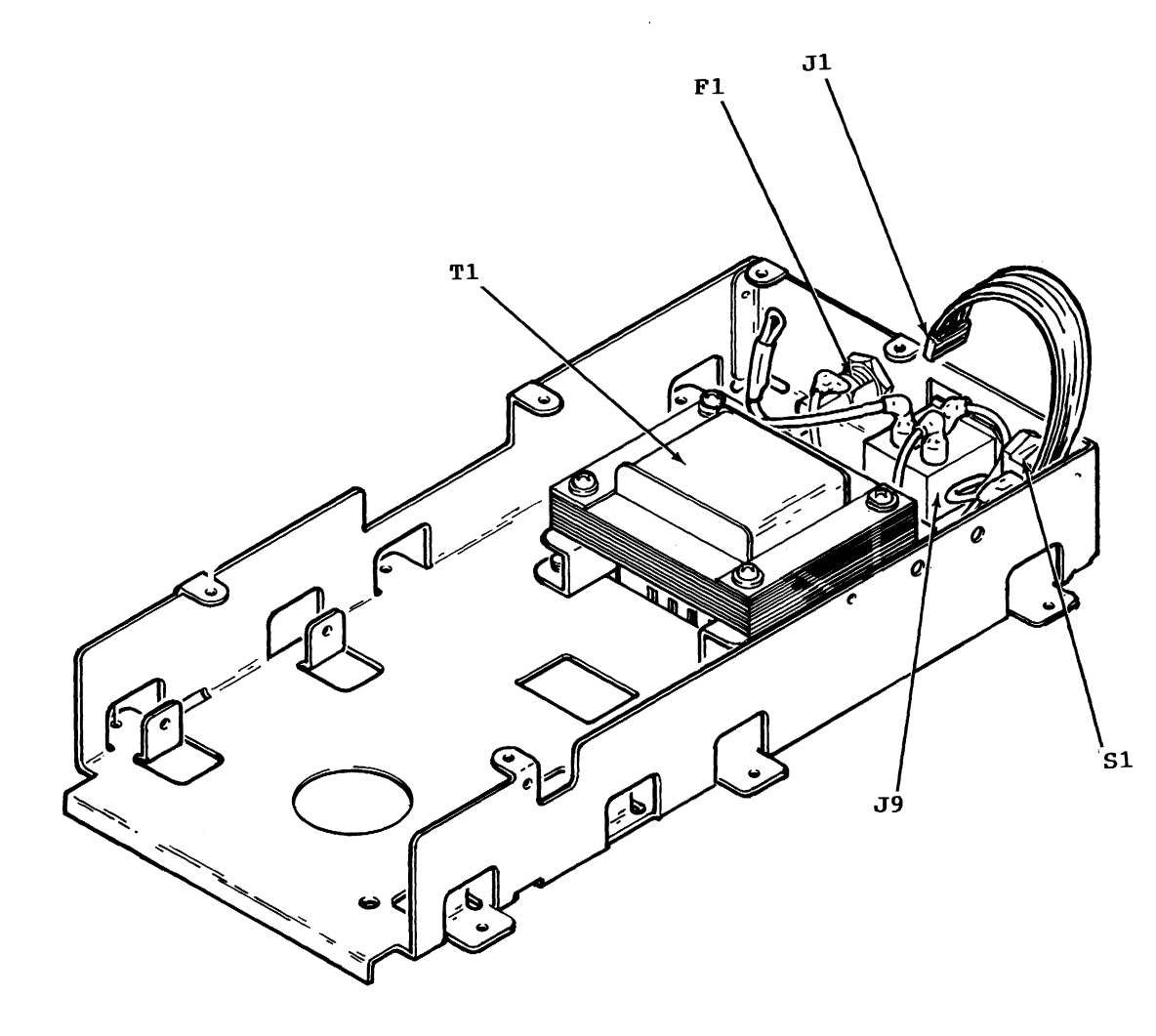

Figure 4-16. Frame Assy, Parts Layout

Page 4-15

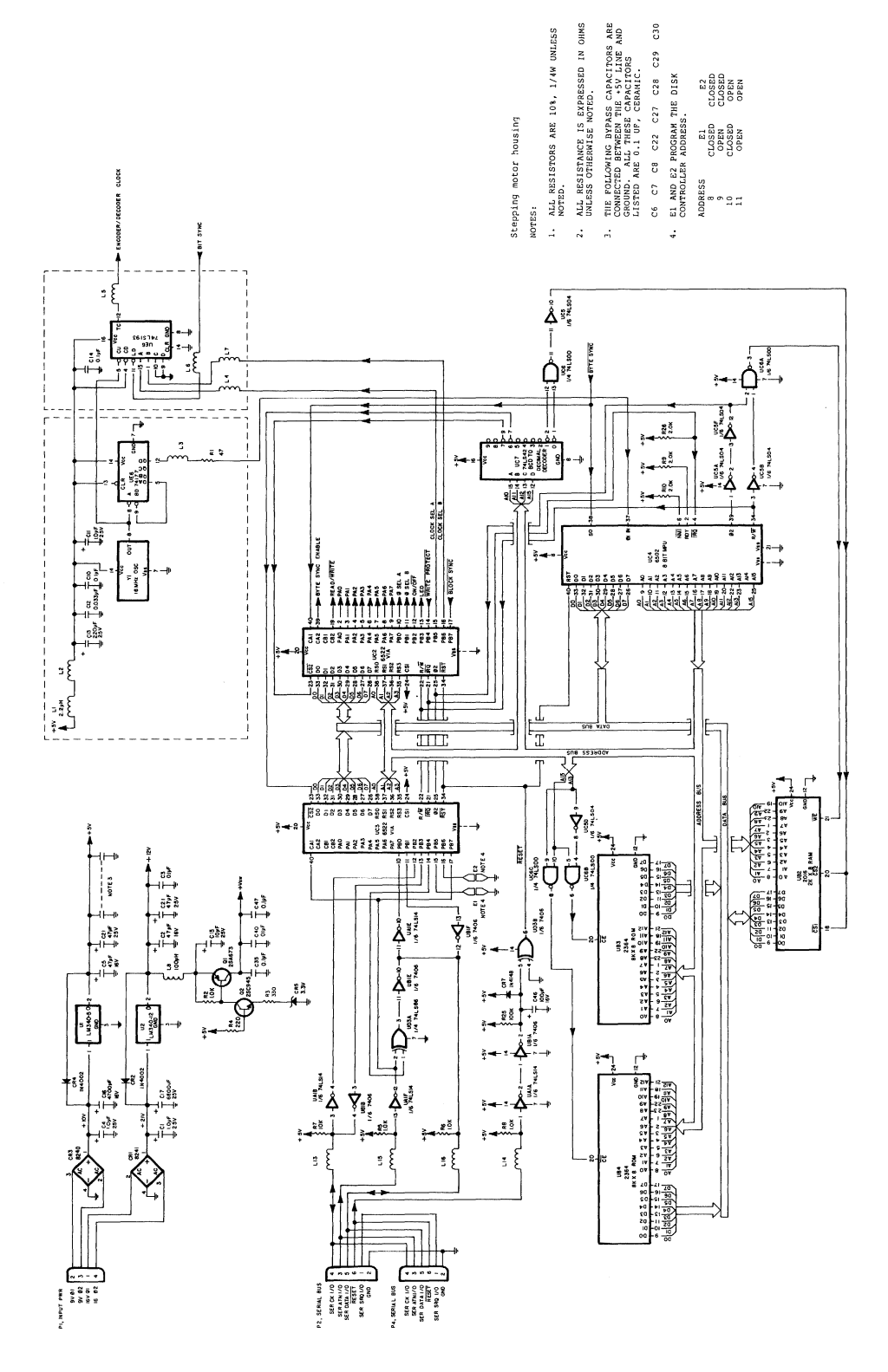

Figure 4-17. 1541 Disk Controller, Schematic (Sht. 1 of 2)

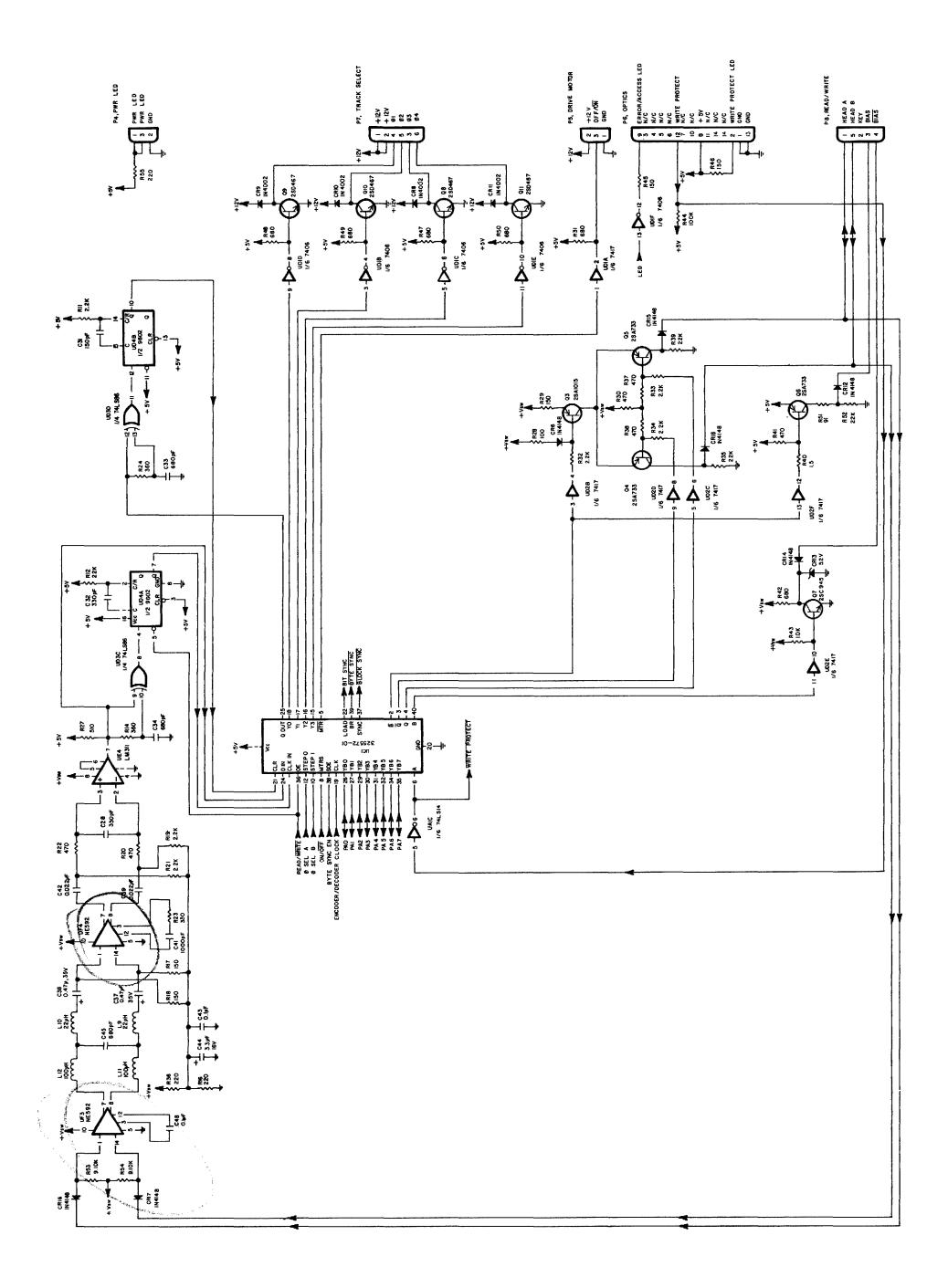

Figure 4-18. 1541 Disk Controller, Schematic (Sht. 2 of 2)

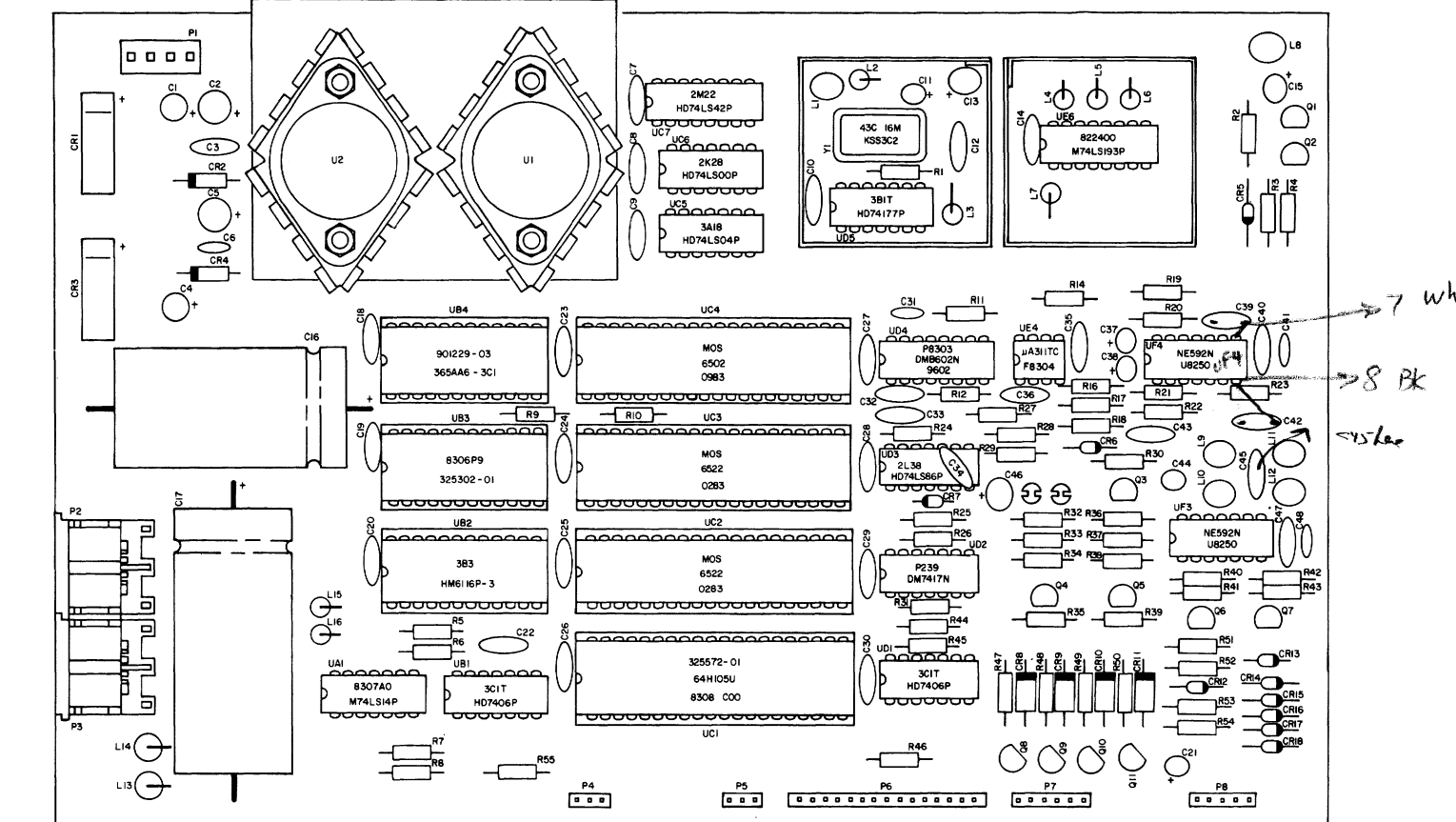

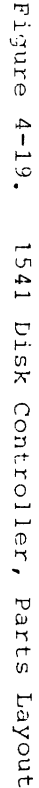

Page 4-18

# APPENDIX A

,

## APPENDIX A

### Fabrication of Video Detector

Materials Required:

One set of meter leads One capacitor .oluF,50V One resistor 1K,10%,1/4 W One diode 1N4148 or equivalent

Equipment and Supplies:

Knife Soldering iron Wire cutters Needle nose pliers Heat shrink tubing, 1/2 inch Heat shrink tubing, 3/16 inch Solder, 60/40 resin core Scale (ruler) Ohmmeter String or two wire ties

Preparation:

1. Cut meter leads as shown below:

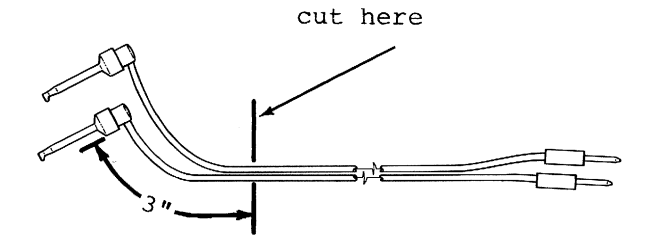

2. Prepare diode as shown below:

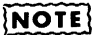

Strip off insulation 3/16" from both sides of cut.

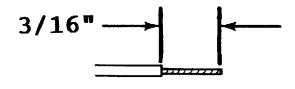

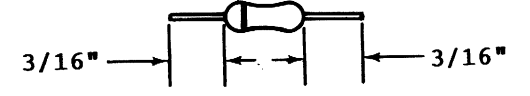

3. Prepare resistor as shown below:

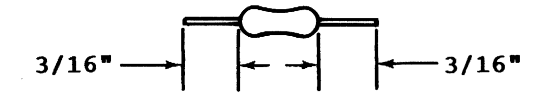

4. Tin all leads on resistor, diode and meter leads Assembly:

1. Slide 1 1/2 inch length of 1/8 inch heat shrink tubing onto red meter lead as shown below. Do not shrink the tubing at this time.

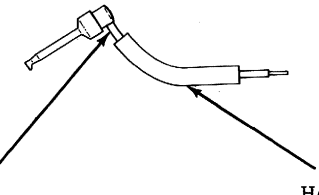

Heat shrinkable tubing (3/16")

3" length of red meter lead

2. Solder diode, resistor and remaining end of meter lead together as shown below. Note proper polarity of diode.

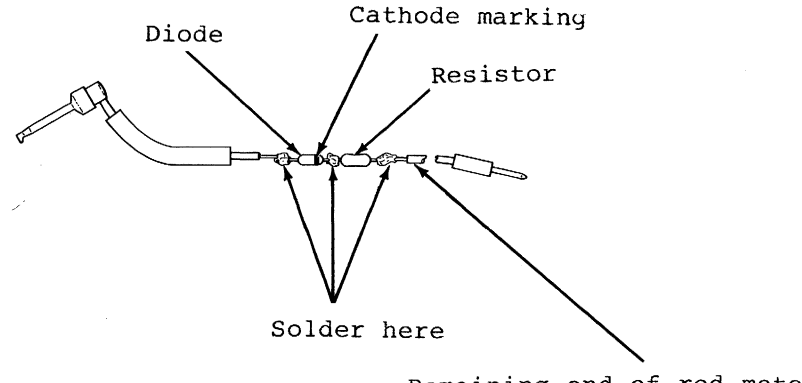

Remaining end of red meter lead

3. Slide heat shrink tubing over diode and resistor, leaving one lead of resistor exposed, and then shrink the tubing.

CCCC-----

4. Solder capacitor and black meter leads as shown below. Tie meter leads where shown.

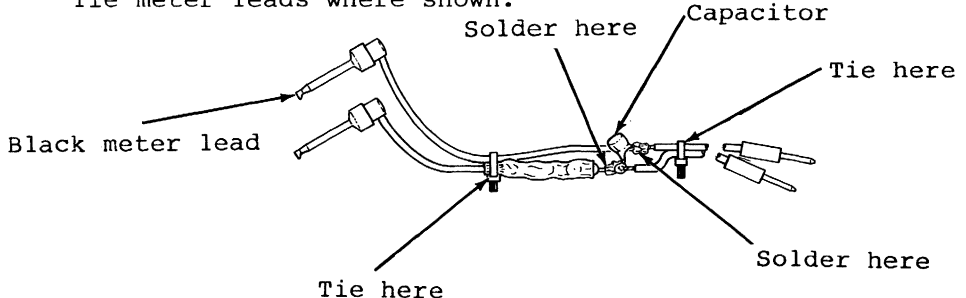

5. Slide a 2 inch length of 1/2 inch heat shrink tubing over capacitor and then shrink the tubing.

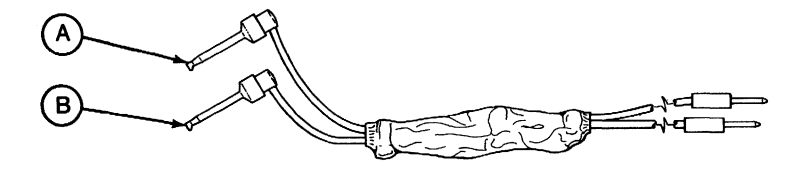

CAUTION

• USING OHMMETER, VERIFY RESISTANCE BETWEEN POINTS A AND B IS INFINITY.

# APPENDIX B

•

#### APPENDIX B

## Fabrication of Timing Light

Materials Required:

| One | neon  | bulb |      |                 |      |     |      |
|-----|-------|------|------|-----------------|------|-----|------|
| One | lamp  | cord | with | appropriate plu | ıg   |     |      |
| One | resis | stor |      | 22K,10%,1/4 W   | (for | 115 | VAC) |
|     |       |      |      | 47K,10%,1/4 W   | (for | 220 | VAC) |

Equipment and Supplies:

Knife Soldering iron Wire cutters Needle nose pliers Heat shrink tubing, 1/8 inch Heat shrink tubing, 3/16 inch Solder, 60/40 resin core Scale (ruler) Ohmmeter

Preparation:

1. Prepare lamp cord as shown below:

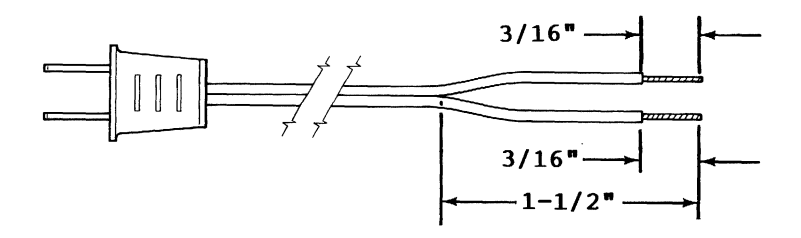

2. Prepare resistor as shown below:

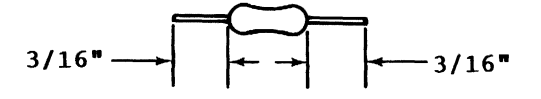

Page B-1

3. Prepare neon lamp as shown below:

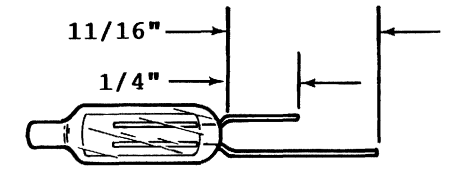

Tin all leads on lamp cord, resistor and neon lamp.
 Assembly:

1. Slide 1 inch lengths of 1/8 inch heat shrink tubing onto each of the prepared leads of the lamp cord. Do not shrink the tubing at this time.

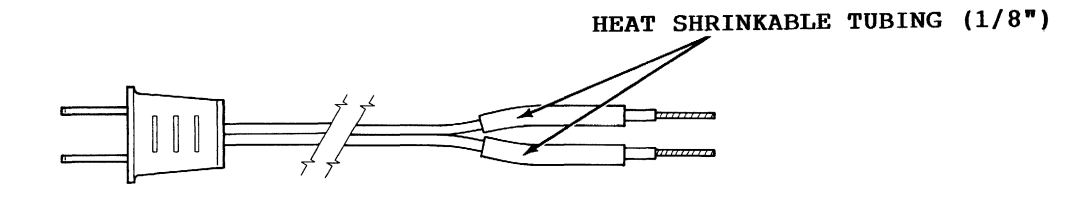

2. Solder components as shown below. Either lead of the line cord may be soldered to the resistor as long as the other lead is soldered to the neon lamp.

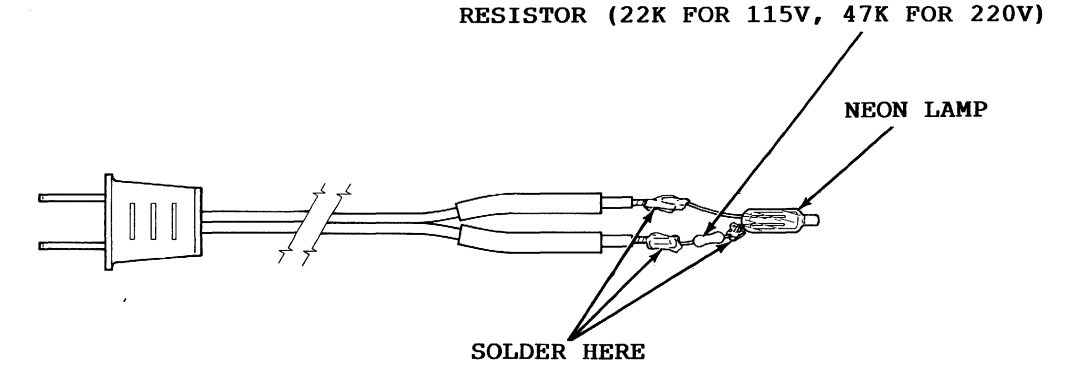

3. Slide both pieces of heat shrink tubing toward the base of the neon lamp and then shrink the tubing.

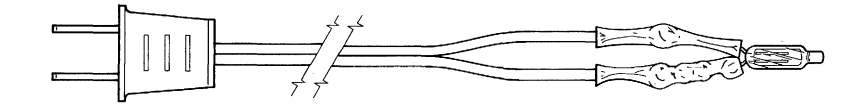

4. Slide a 2 inch length of 3/16 inch heat shrink tubing over neon lamp. Position the end of the heat shrink tubing 3/16 inch up from the base of the neon lamp and then shrink the tubing.

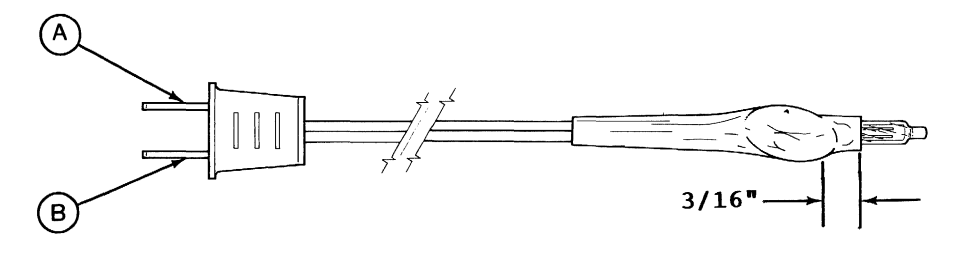

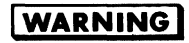

BEFORE PLUGGING IN TIMING LIGHT, USE OHMMETER TO VERIFY RESISTANCE BETWEEN POINTS A AND B IS INFINITY.

## About the Author

Mr. Peltier has nine years professional experience in electronics, technical writing, and circuit and software design. Among his works are:

- •1541 Single Drive Floppy Disk Maintenance Manual
- •1541 Programmers Reference Card
- •1541 Heat Dissipating Kit
- •DAS-1541 (Head Alignment Kit for 1540/1541)

## About the Maintenance Guide

By public request the author has compiled this maintenance guide. This guide contains the following excerpts from the "1541 Single Drive Floppy Disk Maintenance Manual":

- •Calibration (including head alignment)
- •Troubleshooting Part I (for the novice)
- •Schematics and Parts Layout (reference data for those with experience)

For additional information including; Theory of Operation, Advanced Troubleshooting and more, see the "1541 Single Drive Floppy Disk Maintenance Manual" (198 pgs.-118 illus.)

> Published by: PELTIER INDUSTRIES, INC. 735 N. Doris, Wichita, Kansas 67212